# Betriebsanleitung MCS300P

Mehrkomponenten-Analysesystem

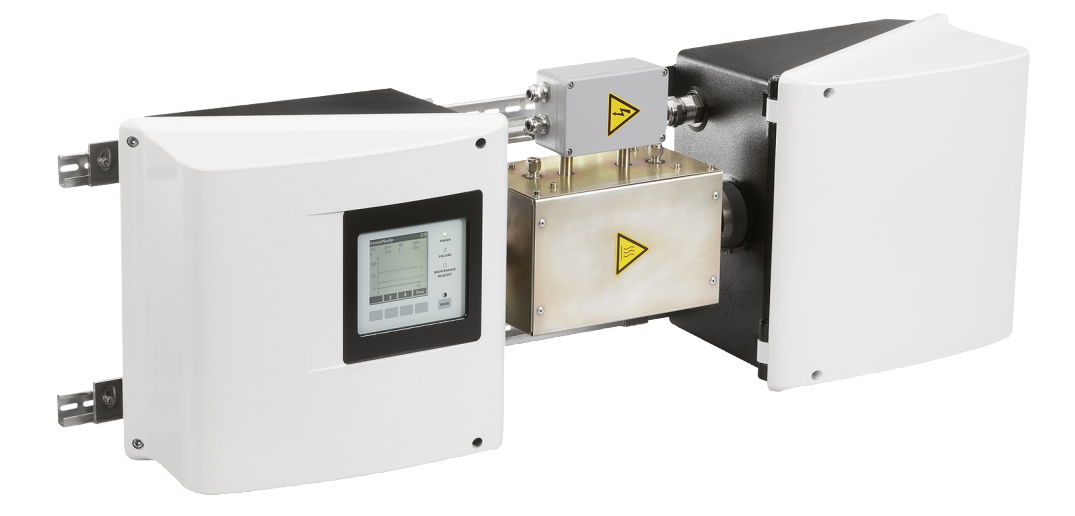

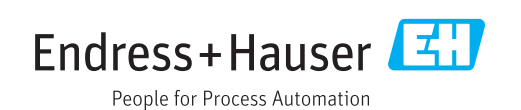

#### **Beschriebenes Produkt**

Produktname: MCS300P

#### Hersteller

Endress+Hauser SICK GmbH+Co. KG Bergener Ring 27 01458 Ottendorf-Okrilla Deutschland

#### **Rechtliche Hinweise**

Dieses Werk ist urheberrechtlich geschützt. Die dadurch begründeten Rechte bleiben bei der Firma Endress+Hauser SICK GmbH+Co. KG. Die Vervielfältigung des Werks oder von Teilen dieses Werks ist nur in den Grenzen der gesetzlichen Bestimmungen des Urheberrechtsgesetzes zulässig.

Jede Änderung, Kürzung oder Übersetzung des Werks ohne ausdrückliche schriftliche Zustimmung der Firma Endress+Hauser SICK GmbH+Co. KG ist untersagt. Die in diesem Dokument genannten Marken sind Eigentum ihrer jeweiligen Inhaber.

© Endress+Hauser SICK GmbH+Co. KG. Alle Rechte vorbehalten.

#### Originaldokument

Dieses Dokument ist ein Originaldokument der Endress+Hauser SICK GmbH+Co. KG.

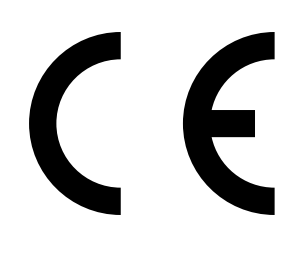

BETRIEBSANLEITUNG 8029887/YNV1/V1-4/2015-07

# Inhalt

| 1 | Wic  | htige Hir | weise          |                                          | 6  |
|---|------|-----------|----------------|------------------------------------------|----|
|   | 1.1  | Wichtigs  | ster Hinweis   |                                          | 6  |
|   | 1.2  | Bestimn   | nungsgemäß     | er Gebrauch                              | 6  |
|   |      | 1.2.1     | Zweck des      | Geräts                                   | 6  |
|   |      | 1.2.2     | Einsatzort.    |                                          | 6  |
|   | 1.3  | Verantw   | ortung des A   | nwenders                                 | 7  |
|   | 1.4  | Zusätzli  | che Dokumer    | ntationen/Informationen                  | 8  |
| 2 | Proc | duktbeso  | hreibung       |                                          | 9  |
|   | 2.1  | Produkt   | identifikation |                                          | 9  |
|   | 2.2  | Eigensc   | haften des M   | CS300P                                   | 9  |
|   |      | 2.2.1     | Interne Ter    | nperaturüberwachung                      | 10 |
|   | 2.3  | Arbeitsv  | veise          |                                          | 11 |
|   | 2.4  | Schnitts  | tellen         |                                          | 11 |
|   | 2.5  | Fernste   | uerung/Date    | nübergabe                                | 11 |
|   |      | 2.5.1     | Ethernet       |                                          | 11 |
|   |      | 2.5.2     | Modbus         |                                          | 11 |
|   |      | 2.5.3     | OPC (Optio     | n)                                       | 11 |
|   | 2.6  | SOPAS I   | ET (PC-Progra  | mm)                                      | 12 |
| 3 | Inst | allation. |                |                                          | 13 |
|   | 3.1  | Wichtige  | e Hinweise zu  | r Montage                                | 13 |
|   | 3.2  | Übersicl  | nt über die M  | ontageschritte                           | 14 |
|   |      | 3.2.1     | Benötigtes     | Material                                 | 14 |
|   |      | 3.2.2     | Übersicht ü    | ber die Montageschritte                  | 14 |
|   | 3.3  | Montage   | Э              |                                          | 15 |
|   |      | 3.3.1     | G-Schiener     | anbringen                                | 15 |
|   |      | 3.3.2     | MCS300P        | an G-Schienen befestigen                 | 15 |
|   |      | 3.3.3     | Rohre des      | Mess- und Prüfmediums anschließen        | 16 |
|   |      | 3.3.4     | Gehäusesp      | ülung anschließen (wenn gewünscht)       | 16 |
|   | 3.4  | Elektroi  | nstallation    |                                          | 17 |
|   |      | 3.4.1     | Signal-Anso    | chlüsse in der Sendereinheit             | 18 |
|   |      |           | 3.4.1.1        | Sendereinheit öffnen                     | 19 |
|   |      |           | 3.4.1.2        | Signalleitungen anschließen              | 19 |
|   |      |           | 3.4.1.3        | Thermostatisierte Baugruppen anschließen | 19 |
|   |      |           | 3.4.1.4        | Netzversorgung vorbereiten               | 20 |
|   |      |           | 3.4.1.5        | Sendereinheit schließen                  | 20 |
|   |      | 3.4.2     | Potentialau    | ısgleich anschließen                     | 21 |
|   |      | 3.4.3     | Ethernet ar    | nschließen                               | 21 |
| 4 | Bed  | ienung    |                |                                          | 22 |
|   | 4.1  | Bedien-   | und Anzeige    | elemente                                 | 22 |
|   |      | 4.1.1     | Tastenbele     | gung                                     | 23 |

|   | 4.2  | Status un | nd Klassifizie | erung                         | 24       |
|---|------|-----------|----------------|-------------------------------|----------|
|   |      | 4.2.1     | Status (Bet    | riebszustand)                 | 24       |
|   |      | 4.2.2     | Klassifizier   | ung, LEDs                     | 24       |
|   | 4.3  | MCS300    | P in Betrieb   | nehmen                        | 25       |
|   | 4.4  | Messwer   | tanzeigen      |                               | 26       |
|   |      | 4.4.1     | Messwerta      | nzeige "Liste"                | 26       |
|   |      | 4.4.2     | Messwerta      | nzeige "Balken-Diagramm"      | 26       |
|   |      | 4.4.3     | Messwerta      | nzeige "Linien-Diagramm"      | 27       |
|   |      | 4.4.4     | Passwort       |                               | 27       |
| F | Moni | ïe        |                |                               | 20       |
| 5 |      | Monübou   | m              |                               | 20<br>20 |
|   | 5.1  | Hauntmo   | nii            |                               | 20       |
|   | 53   | Wartung   | iiu            |                               | 29       |
|   | 5.5  | พartung.  | Wartung/W      | artungesignal                 | 20       |
|   |      | 532       | Wartung/W      | artungssignar                 | 20       |
|   |      | 5.5.2     | 5321           | System Stonn                  | 30       |
|   |      | 533       | Wartung/H      | ardware Reset                 | 31       |
|   |      | 534       | Wartung/R      | eset Meldungen                | 31       |
|   | 54   | lustage   | wartung/m      |                               | 32       |
|   | 5.4  | 5 A 1     | lustade/ma     | anuell                        | 32       |
|   |      | 0.4.1     | 5 A 1 1        | Nullnunkt und Referenznunkt   | 32       |
|   |      | 512       | Justada/au     | tomatisch                     | 32       |
|   |      | 543       | Justage/Da     | rameter                       | 33       |
|   |      | 0.4.0     | 5 4 3 1        | Konzentration                 | 34       |
|   |      |           | 5432           | Faktoren                      | 35       |
|   |      |           | 5433           | Startzeiten                   | 36       |
|   | 55   | Diagnose  | 0.4.0.0        |                               | 36       |
|   | 0.0  | 551       | Diagnose/k     | Controllwerte                 | 37       |
|   |      | 0.0.1     | 5511           | Nulldrift                     | 37       |
|   |      |           | 5512           | Referenzenergie               | 37       |
|   |      |           | 5513           | Verstärkung                   | 37       |
|   |      |           | 5514           | Intensität                    | 38       |
|   |      | 552       | Diagnose/1     | emperaturen                   | 38       |
|   |      | 553       | Diagnose/(     | Geräte-Info                   | 38       |
|   |      | 554       | Diagnose/F     | ehlermeldungen und Taste Diag | 38       |
|   | 56   | Parametr  | ierung         |                               | 39       |
|   | 0.0  | 5.6.1     | Parametrie     | rung/Anzeige                  | 39       |
|   |      | 0.0.1     | 5.6.1.1        | Skalierung                    | 40       |
|   |      |           | 5.6.1.2        | Zeitachse                     | 40       |
|   |      | 5.6.2     | Parametrie     | rung/Reset                    | 41       |
|   |      |           |                | 2                             |          |
| 6 | Auße | rbetrieb  | nahme          |                               | 42       |
|   | 6.1  | Außerbet  | riebnahme      |                               | 42       |
|   | 6.2  | Entsorgu  | ng             |                               | 43       |
|   |      |           |                |                               |          |

| 7 | Inst | andhalt   | ung                                      | 44 |
|---|------|-----------|------------------------------------------|----|
|   | 7.1  | Ersatzte  | eile                                     | 44 |
|   |      | 7.1.1     | Empfohlene Ersatzteile                   | 44 |
|   | 7.2  | Wartun    | gsplan                                   | 44 |
|   |      | 7.2.1     | Vor Beginn der Wartungsarbeiten          | 44 |
|   |      | 7.2.2     | Vor Öffnen des Geräte-Gehäuses beachten  | 45 |
|   |      | 7.2.3     | Visuelle Prüfung                         | 45 |
|   |      | 7.2.4     | Null- und Prüfgasaufgabe                 | 45 |
|   |      | 7.2.5     | Trockenmittelpatrone prüfen/erneuern     | 46 |
|   |      | 7.2.6     | Küvette demontieren/montieren            | 48 |
| 8 | Stör | ungen k   | oeseitigen                               | 52 |
|   | 8.1  | Wenn d    | las MCS300P überhaupt nicht funktioniert | 52 |
|   | 8.2  | Wenn d    | lie Messwerte offensichtlich falsch sind | 52 |
|   | 8.3  | Störung   | gsanzeigen                               | 52 |
|   | 8.4  | Sicheru   | ingen                                    | 53 |
|   |      | 8.4.1     | LEDs auf Platine                         | 54 |
|   | 8.5  | Fehlern   | neldungen und mögliche Ursachen          | 55 |
| 9 | Spe  | zifikatio | nen                                      | 59 |
|   | 9.1  | Konforr   | nitäten                                  | 59 |
|   | 9.2  | Technis   | sche Daten                               | 59 |
|   |      | 9.2.1     | Abmessungen und Bohrbild                 | 60 |
|   |      | 9.2.2     | Messwerterfassung                        | 64 |
|   |      | 9.2.3     | Gehäusespezifikation                     | 64 |
|   |      | 9.2.4     | Umgebungsbedingungen                     | 64 |
|   |      | 9.2.5     | Schnittstellen und Protokolle            | 65 |
|   |      | 9.2.6     | Elektrischer Anschluss                   | 65 |
|   |      | 9.2.7     | Spülluft (optional)                      | 65 |

# **1** Wichtige Hinweise

## 1.1 Wichtigster Hinweis

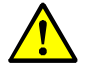

#### VORSICHT: Gesundheitsgefahr bei gefährlichem Messmedium

Die sichere Handhabung des Messmediums liegt in der Verantwortung des Betreibers.
 ► Zusätzlich zu dieser Betriebsanleitung alle lokalen Gesetze, technische Regeln und

- unternehmensinterne Betriebsanweisungen beachten, die am Einsatzort des MCS300P gelten.
- MCS300P nur in ausreichend belüfteten Räumen betreiben ODER
- eine geeignete Gasüberwachung installieren.
- Messmedium auf sichere Weise zu- und ableiten.
- Überprüfen Sie das Gerät/Modul regelmäßig auf den Zustand der Dichtungen.
- Öffnen Sie das Gerät immer nur bei guter Belüftung, vor allem wenn eine Undichtigkeit einer Komponente des Gerätes vermutet wird.

## 1.2 Bestimmungsgemäßer Gebrauch

#### 1.2.1 Zweck des Geräts

Die Messeinrichtung MCS300P dient der Prozessüberwachung von Gasen und Flüssigkeiten sowie zur Rohgasüberwachung in Verbrennungsanlagen.

Das Messmedium wird an einer Messstelle entnommen und durch die Küvette des MCS300P geleitet (extraktive Messung).

#### 1.2.2 Einsatzort

MCS300P ist zum Betrieb in Räumen bestimmt.

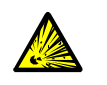

WARNUNG: Explosionsgefahr in explosionsgefährdeten Bereichen
 MCS300P nicht in explosionsgefährdeten Bereichen einsetzen.

## **1.3** Verantwortung des Anwenders

#### Vorgesehener Anwender

Das MCS300P darf nur von Fachkräften bedient werden, die aufgrund ihrer fachlichen Ausbildung und Kenntnisse sowie Kenntnisse der einschlägigen Bestimmungen die ihnen übertragenen Arbeiten beurteilen und Gefahren erkennen können.

#### Korrekte Verwendung

|  |  |  | ! |  |  |
|--|--|--|---|--|--|
|--|--|--|---|--|--|

- Grundlage dieses Handbuchs ist die Auslieferung des MCS300P entsprechend einer vorangegangenen Projektierung und ein dementsprechender Auslieferungszustand des MCS300P (→ mitgelieferte Systemdokumentation).
  - Wenn Sie sich nicht sicher sind ob das MCS300P dem projektierten Zustand oder der mitgelieferten Systemdokumentation entspricht: Kontaktieren Sie bitte den Endress+Hauser Kundendienst.
- Das Gerät nur so verwenden, wie es in dieser Betriebsanleitung beschrieben ist. Für andere Verwendungen trägt der Hersteller keine Verantwortung.
- Die vorgeschriebenen Wartungsarbeiten durchführen.
- Am und im Gerät keine Bauteile entfernen, hinzufügen oder verändern, sofern dies nicht in offiziellen Informationen des Herstellers beschrieben und spezifiziert ist. Sonst
  - entfällt die Gewährleistung des Herstellers
  - kann das Gerät gefahrbringend werden

#### Besondere lokale Bedingungen

Die am Einsatzort geltenden lokale Gesetze, Vorschriften und unternehmensinterne Betriebsanweisungen beachten.

#### Aufbewahren der Dokumente

Diese Betriebsanleitung:

- Zum Nachschlagen bereithalten.
- An neue Besitzer weitergeben.

## 1.4 Zusätzliche Dokumentationen/Informationen

Mitgelieferte Dokumente beachten.

#### Zusätzliche Anleitungen

Zusätzlich zu dieser Betriebsanleitung gelten folgende Dokumente:

- Betriebsanleitung der verwendeten Küvette
- Betriebsanleitung "Modulares System I/O"

#### Systemdokumentation

Einige Parametrierungen, Gerätekomponenten und -eigenschaften hängen von der individuellen Gerätekonfiguration ab. Der Lieferzustand ist in der mitgelieferten Systemdokumentation dokumentiert.

Zu den individuellen Eigenschaften gehören z.B.:

- Messkomponenten und Messbereiche
- Zusatzausstattungen (Optionen)
- Grundeinstellungen

#### 2 Produktbeschreibung

#### Produktidentifikation 2.1

| Produktname:        | MCS300P                                                                                     |
|---------------------|---------------------------------------------------------------------------------------------|
| Hersteller:         | Endress+Hauser SICK GmbH+Co. KG<br>Bergener Ring 27 · 01458 Ottendorf-Okrilla · Deutschland |
| Fertigungsstandort: | Endress+Hauser SICK GmbH+Co. KG<br>Rengoldshauser Str. 17A · 88662 Überlingen · Deutschland |

Das Typenschild befindet sich an der Sendereinheit neben dem Küvettenflansch.

#### 2.2 Eigenschaften des MCS300P

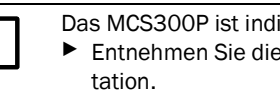

Das MCS300P ist individuell ausgestattet. Entnehmen Sie die Ausstattung Ihres MCS300P der mitgelieferten Systemdokumen-

#### Abb. 1: MCS300P (hier dargestellt mit Gasküvette PGK)

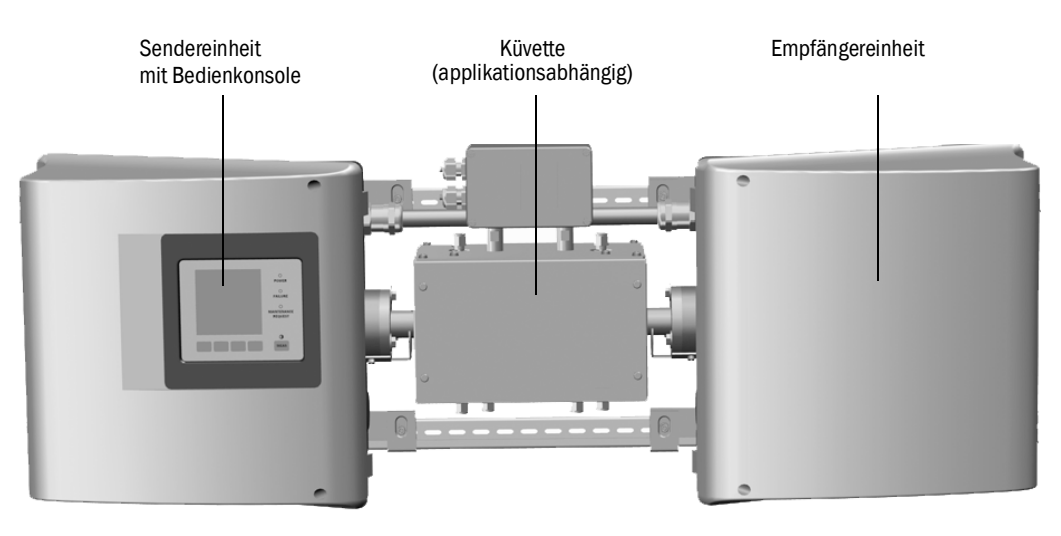

#### Funktion

Das MCS300P dient der Prozessüberwachung von Gasen und Flüssigkeiten sowie zur Rohgasüberwachung in Verbrennungsanlagen.

Das Messmedium wird an einer Messstelle entnommen und durch die Küvette des MCS300P geleitet (extraktive Messung).

#### Fotometer

Spektrale Erfassung der Gaskonzentrationen: Nichtdispersives Fotometer mit Interferenzund (optional) Gasfiltern.

#### Gaskomponenten und Messwerte

Anzahl der Gaskomponenten: 6 plus 02 simultan.

Korrektur von Querempfindlichkeitsgrößen: Max. 6.

Interne Verrechnung der Messwerte (je nach Parametrierung): Querempfindlichkeitskompensation, Normierung (Druck, Temperatur), Umrechnung auf "trockenes Rauchgas".

#### Messbereichsumschaltung und Messstellen

Anzahl Messbereiche: 2 Messbereiche je Komponente.

Anzahl Messstellen: Max. 8.

#### Küvetten

Entsprechend einer vorangegangenen Projektierung ist die vorgesehene Küvette montiert ( $\rightarrow$  mitgelieferte Systemdokumentation).

#### **Externe Signale und Sensoren**

Externe analoge und digitale Signale können eingelesen werden.

 $\rm O_2\text{-}Konzentration$  (Zirkoniumoxid-Sensor), Messgasdruck und Messgastemperatur können über externe Sensoren erfasst werden, deren Signale in das MCS300P eingespeist und dort verrechnet werden.

#### Gehäusespülung

Die Gehäuse des MCS300P können mit Inertgas gespült werden.

#### Interne Temperaturregler

2 interne Temperaturregler für die Überwachung thermostatisierter Baugruppen (Küvette, Flüssigkeitenvorwärmer oder Messgasleitung).

#### 2.2.1 Interne Temperaturüberwachung

2 interne Temperaturregler für die Überwachung thermostatisierter Baugruppen (Küvette, Flüssigkeitenvorwärmer oder Messgasleitung).

#### 2.3 Arbeitsweise

#### Betriebszustände

Der aktuelle Betriebszustand wird auf der Bedienkonsole angezeigt und über Statussignale ausgegeben.

Fehlermeldungen werden auf dem Display angezeigt und in einem Logbuch (SOPAS ET) abgelegt.

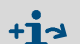

Weitere Informationen zu den Betriebszuständen siehe "Status und Klassifizierung", Seite 24

#### Ablaufprogramme

Über die Bedienkonsole können verschiedene Ablaufprogramme gestartet werden.

Typische Ablaufprogramme (je nach Parametrierung) sind:

- Justage mit internem Justierstandard (optischer Filter, Option)

Entnehmen Sie die parametrierten Ablaufprogramme der mitgelieferten Systemdoku-+1-3 mentation.

#### 2.4 Schnittstellen

- Analoge und digitale Schnittstellen (je nach Ausstattung).
- Ethernet

#### 2.5 Fernsteuerung/Datenübergabe

#### 2.5.1 Ethernet

Protokoll:

- Modbus TCP/IP.
- OPC.

#### 2.5.2 Modbus

Modbus® ist ein Kommunikationsstandard für digitale Steuerungen, mit dem eine Verbindung zwischen einem »Master«-Gerät und mehreren »Slave«-Geräten aufgebaut wird. Das Modbus-Protokoll definiert nur die Kommunikationsbefehle, nicht aber deren elektronische Übertragung; deshalb kann es mit unterschiedlichen digitalen Schnittstellen (bei MCS300P: Ethernet) verwendet werden.

+1-3 Weitere Informationen zu Modbus  $\rightarrow$  Technische Information des MCS300P.

#### 2.5.3 **OPC** (Option)

OPC ist eine standardisierte Software-Schnittstelle, die es unterschiedlichen Anwendungen ermöglicht, Daten auszutauschen.

Benötigt wird der SICK OPC-Server (Bestandteil von SOPAS ET).

Systembus: Ethernet.

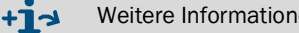

Weitere Informationen zu OPC  $\rightarrow$  Technische Information des MCS300P.

#### SOPAS ET (PC-Programm) 2.6

Über SOPAS ET kann das MCS300P zusätzlich parametriert werden und SOPAS ET ermöglicht den Zugriff auf das Logbuch des MCS300P.

SOPAS ET läuft auf einem externen PC, der über die Ethernetschnittstelle an das MCS300P angeschlossen wird (siehe "Ethernet anschließen", Seite 21).

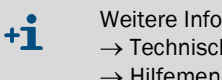

Weitere Informationen zu SOPAS ET:  $\rightarrow$  Technische Information MCS300P → Hilfemenü SOPAS ET

# 3 Installation

# 3.1 Wichtige Hinweise zur Montage

|   | <ul> <li>VORSICHT: Gesundheitsgefahr bei gefährlichem Messmedium</li> <li>Die sichere Handhabung des Messmediums liegt in der Verantwortung des Betreibers.</li> <li>Zusätzlich zu dieser Betriebsanleitung alle lokalen Gesetze, technische Regeln und unternehmensinterne Betriebsanweisungen beachten, die am Einsatzort des MCS300P gelten.</li> <li>MCS300P nur in ausreichend belüfteten Räumen betreiben ODER eine geeignete Gasüberwachung installieren.</li> <li>Messmedium auf sichere Weise zu- und ableiten.</li> <li>Überprüfen Sie das Gerät/Modul regelmäßig auf den Zustand der Dichtungen.</li> <li>Öffnen Sie das Gerät immer nur bei guter Belüftung, vor allem wenn eine Undichtigkeit einer Komponente des Gerätes vermutet wird.</li> </ul>                                                                                                    |
|---|----------------------------------------------------------------------------------------------------|
| ! | <ul> <li>Grundlage der Beschreibung der Installation ist die Auslieferung des MCS300P entsprechend einer vorangegangene Projektierung und eines entsprechenden Auslieferungszustands des MCS300P (→ mitgelieferte Systemdokumentation).</li> <li>Wenn Sie sich nicht sicher sind ob das MCS300P dem projektierten Zustand oder der mitgelieferten Systemdokumentation entspricht:<br/>Kontaktieren Sie bitte den Endress+Hauser Kundendienst.</li> <li>Wenn Sie Änderungen am MCS300P vornehmen wollen:<br/>Kontaktieren Sie bitte den Endress+Hauser Kundendienst.</li> <li>In der Verantwortung des Betreibers liegen:</li> <li>Die Festlegung und Vorbereitung der Messstelle (z.B. das Festlegen einer repräsentativen Entnahmestelle).</li> <li>Die Zu- und Ableitung des Messmediums.</li> <li>Die Versorgung mit Null- und Prüfgasen.</li> </ul>                                                                                                    |
|   | <ul> <li>VORSICHT: Verletzungsgefahr durch falsches Heben und Tragen des Geräts<br/>Kippt oder fällt das Gehäuse, kann dies aufgrund der Masse und vorstehender<br/>Gehäuseteile zu Verletzungen führen. Beachten Sie zur Vermeidung solcher<br/>Unfälle folgende Hinweise:</li> <li>Benützen Sie vorstehende Teile am Gehäuse nicht zum Tragen des Geräts<br/>(mit Ausnahme der Wandbefestigung oder der Tragegriffe).</li> <li>Heben Sie das Gerät <i>nie</i> an einer geöffneten Gehäusetür an.</li> <li>Berücksichtigen Sie das Gewicht des Geräts vor dem Anheben.</li> <li>Beachten Sie die Vorschriften für Schutzkleidung (z.B. Sicherheitsschuhe,<br/>rutschfeste Handschuhe)</li> <li>Um das Gerät sicher zu tragen, greifen Sie nach Möglichkeit unter das<br/>Gerät.</li> <li>Benützen Sie gegebenenfalls eine Hebe- oder Transportvorrichtung.</li> <li>Ziehen Sie bei Bedarf eine weitere Person als Helfer hinzu.</li> <li>Sichern Sie das Gerät beim Transport.</li> <li>Stellen Sie vor dem Transport sicher, dass Hindernisse, die zu Stürzen und<br/>Kollisionen führen können, aus dem Weg geräumt werden.</li> </ul> |

# 3.2 Übersicht über die Montageschritte

## 3.2.1 Benötigtes Material

| Montagematerial                                                                       | Bestellnummer/Verweis                             | Benötigt für                             |  |  |
|---------------------------------------------------------------------------------------|---------------------------------------------------|------------------------------------------|--|--|
| Dübel / Schrauben M5                                                                  |                                                   | Montage der G-Schienen                   |  |  |
| El. Versorgungsleitung                                                                | siehe "Netzversorgung vor-<br>bereiten", Seite 20 | Netzanschluss des Analysators            |  |  |
| El. Leitungen für Signale                                                             |                                                   | Anschluss der Signalleitungen            |  |  |
| Schlauch/Rohr für Messmedium                                                          | siehe Bedienungsanlei-<br>tung der Küvette        | Zu- und Ableitung Messme-<br>dium        |  |  |
| Spülluftversorgung                                                                    | siehe Bedienungsanlei-<br>tung der Küvette        | Küvetten mit Spülräumen                  |  |  |
| Ethernetkabel (RJ45 Stecker auf der<br>einen Seite und M12-Stecker<br>MCS300P-seitig) | 2 m: 6034414<br>5 m: 6034415<br>10 m: 6030928     | Ethernetanschluss                        |  |  |
| Kupplung 2xRJ45 Buchse                                                                | 6037082                                           | Verbindung zweier Ethernetlei-<br>tungen |  |  |
|                                                                                       |                                                   |                                          |  |  |
| Werkzeug                                                                              | Bestellnummer/Verweis                             | Benötigt für                             |  |  |
| Sechskantschlüssel 4 mm                                                               |                                                   | Haltewinkel                              |  |  |
| Sechskantschlüssel 5 mm                                                               |                                                   | Deckel des MCS300P                       |  |  |

## 3.2.2 Übersicht über die Montageschritte

| Montageschritt                           | Bemerkung/Verweis                                                                          |
|------------------------------------------|--------------------------------------------------------------------------------------------|
| Montageort festlegen                     | Möglichst nahe an der Entnahmestelle.<br>Einbaulage entsprechend Systemdokumenta-<br>tion. |
| G-Schienen anbringen                     | siehe "G-Schienen anbringen", Seite 15                                                     |
| Analysator an G-Schienen befestigen      | siehe "MCS300P an G-Schienen befestigen",<br>Seite 15                                      |
| Messmediumzu- und -abführung anschließen | siehe "Rohre des Mess- und Prüfmediums anschließen", Seite 16                              |
| Netzversorgung anschließen               | siehe "Netzversorgung vorbereiten", Seite 20                                               |
| Signalleitungen anschließen              | siehe "Signalleitungen anschließen", Seite 19                                              |

#### 3.3 Montage VORSICHT: Unfallgefahr durch ungenügende Befestigung des Geräts Beachten Sie die Gewichtsangaben des Geräts bei der Auslegung der Halterungen. Prüfen Sie die Tragfähigkeit / Beschaffenheit der Wand/des Racks, an die das Gerät montiert werden soll. 3.3.1 **G-Schienen** anbringen HINWEIS: Beim Anheben des MCS300P kann sich - besonders bei langen Küvetten - das MCS300P verdrehen. Heben Sie das MCS300P mit 2 Personen vorsichtig an. Vermeiden Sie ein Verdrehen oder Verbiegen. HINWEIS: Montieren Sie das MCS300P in der Lage, f ür die das MCS300P projektiert wurde. G-Schienen vom MCS300P abschrauben. 1 Die G-Schienen an der Wand oder einer Montageplatte anbringen (Montagerichtung und 2 Bohrbild siehe "Technische Daten", Seite 59 ff). Die Tragfähigkeit von ca. 30 kg (plus Küvette) beachten. Die Nut zur Aufnahme des MCS300P muss unten liegen (siehe "Montagelage (Beispiel: horizontale Montage)"). 3.3.2 MCS300P an G-Schienen befestigen Abb. 2: Montagelage (Beispiel: horizontale Montage) Sendereinheit Empfängereinheit (mit Bedienkonsole)

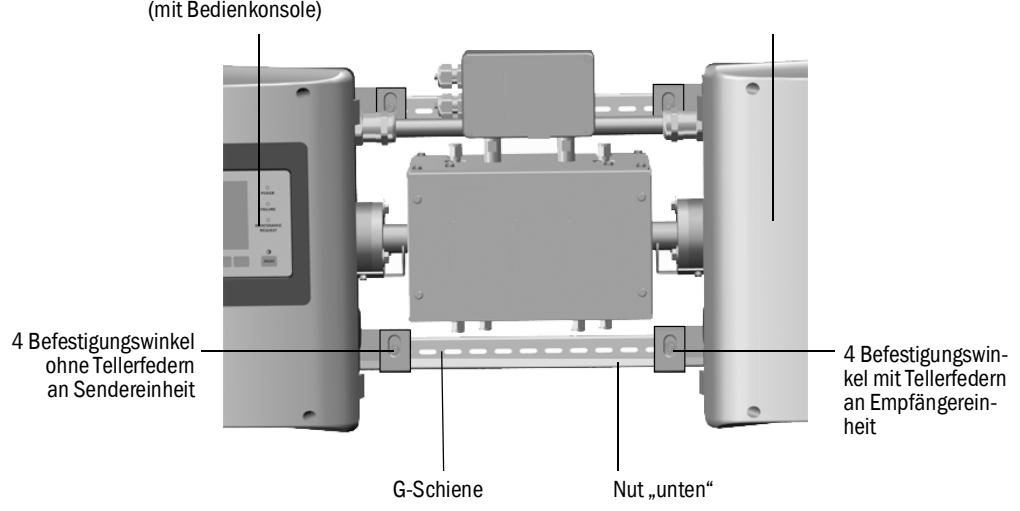

- 1 MCS300P vorsichtig anheben und in die G-Schienen einhängen.
  - a) Bei horizontaler Montage:
  - Die Sendereinheit auf der linken Seite montieren.
  - b) Bei vertikaler Montage:
  - Die Sendereinheit mit der Bedienkonsole oben montieren.
- 2 Die Sendereinheit festschrauben (4 Befestigungswinkel).
- 3 Die Empfängereinheit nur lose anschrauben, so dass Spielraum für den Temperaturausgleich bleibt (4 Befestigungswinkel und Tellerfedern).

#### 3.3.3 Rohre des Mess- und Prüfmediums anschließen

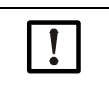

Der fachgerechte Anschluss der Rohre des Messmediums sowie die Versorgung mit Null- und Prüfmedium liegen in der Verantwortung des Betreibers. Informationen  $\rightarrow$  Betriebsanleitung der angeschlossenen Küvette.

## 3.3.4 Gehäusespülung anschließen (wenn gewünscht)

Abb. 3: Anschlüsse für Gehäusespülung

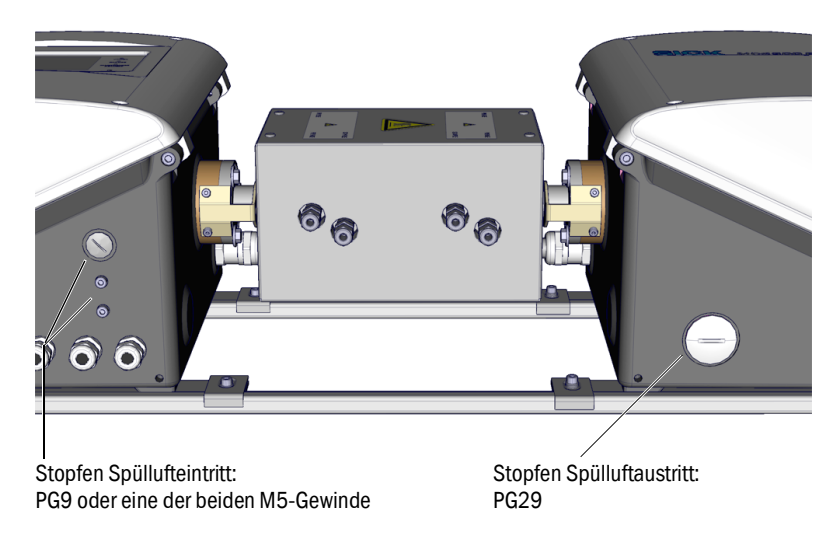

- ► Gehäusespülung an den entsprechenden Gehäusedurchführungen anschließen.
  - Empfohlene Spülrichtung: Von Sendereinheit zu Empfängereinheit.
  - Max. Durchsatz: 5 L/h.
  - Geeignetes Inertgas (Z.B.: Instrumentenluft, Spezifikation  $\rightarrow$  Technische Daten) verwenden.

# 3.4 Elektroinstallation

| Â | <ul> <li>VORSICHT: Gefahren durch elektrische Spannungen</li> <li>Die im Folgenden beschriebenen Arbeiten ausschließlich von einem Elektriker durchführen lassen, der mögliche Gefahren erkennen kann.</li> <li>Vor dem Öffnen des Gehäuses: MCS300P allpolig spannungsfrei schalten.</li> <li>Bei Ersatz einer abnehmbaren Netzleitung kann es zu elektrischen Unfällen kommen, wenn die Spezifikationen nicht hinreichend beachtet worden sind.</li> <li>Beachten Sie bei Ersatz einer abnehmbaren Netzleitung immer die genauen Spezifikationen in der Betriebsanleitung (Kapitel Technische Daten).</li> </ul> |
|---|----------------------------------------------------------------------------------------------------|
| ! | <ul> <li>HINWEIS: M-Verschraubungen gasdicht verschrauben</li> <li>Wenn die M-Verschraubungen der Durchführungen der elektrischen Leitungen nicht gasdicht verschraubt sind, kann Gas in das Gehäuse eindringen, die Messung verfälschen und Korrosion verursachen.</li> <li>▶ Nur Leitungen mit passendem Außendurchmesser (siehe "Horizontale Montage", Seite 60) verwenden.</li> </ul>                                                                                                    |
| ! | <ul> <li>HINWEIS: Zur Installation die Systemdokumentation beachten</li> <li>▶ Die Anschlussbelegung (→ Systemdokumentation) beachten.</li> </ul>                                                                                                    |
| ! | VORSICHT: Geräteschaden durch fehlerhafte oder nicht vorhandene Erdung<br>Es muss gewährleistet sein, dass während Installation und Wartungsarbeiten<br>die Schutzerdung zu den betroffenen Geräten bzw. Leitungen gemäß EN<br>61010-1 hergestellt ist.                                                                                                    |

#### 3.4.1 Signal-Anschlüsse in der Sendereinheit

Abb. 4: Elektrische Anschlüsse in der Sendereinheit Netzversorgung (siehe "Netzversorgung vorbereiten", Seite 20)

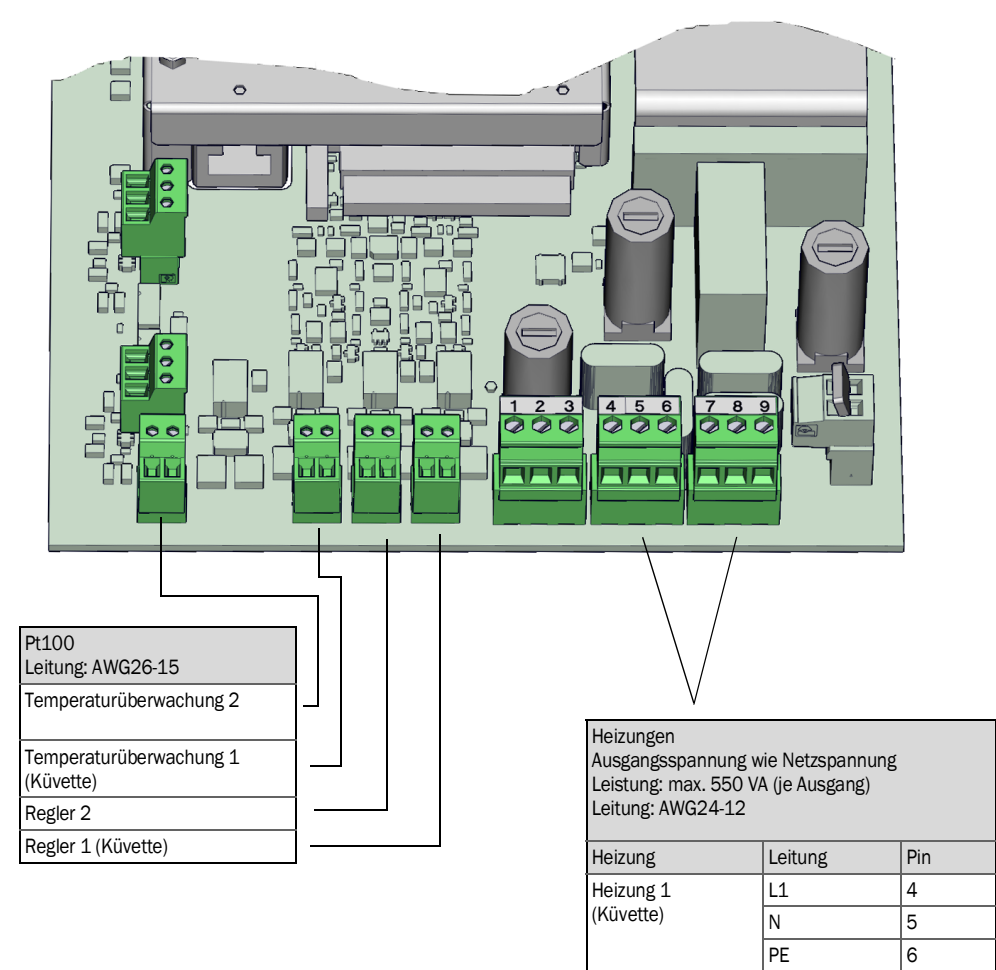

Heizung 2

L1

Ν

PE

7

8

## 3.4.1.1 Sendereinheit öffnen

|                      | <ul> <li>WARNUNG: Schädigung der Augen durch Strahlung</li> <li>Je nach Strahlertyp können durch die Strahlung Schädigung der Augen entstehen.</li> <li>Vor Öffnen des Deckels der Sendereinheit: MCS300P am externen Netzschalter ausschalten.</li> </ul> |  |  |
|----------------------|----------------------------------------------------------------------------------------------------|--|--|
|                      |                                                                                                    |  |  |
|                      | WARNUNG: Heißer Strahler                                                                                                    |  |  |
|                      | Bauteile im Bereich des Strahlers können heiß sein.                                                                                                    |  |  |
|                      | Bauteile im Bereich des Strahlers nicht berühren bzw. abkühlen lassen.                                                                                                    |  |  |
| -                    |                                                                                                    |  |  |
|                      | Zusätzlich die allgemeinen Hinweise zum Öffnen des Gehäuses (siehe "Vor Öffnen des                                                                                                    |  |  |
|                      | Geräte-Gehäuses beachten" Seite 45) beachten                                                                                                    |  |  |
|                      | defate defauses sedenten , oete 40) sedenten.                                                                                                    |  |  |
| 1 4 Schra            | auben (Innensechskant 5 mm) lösen.                                                                                                    |  |  |
|                      |                                                                                                    |  |  |
| 2 Deckel autklappen. |                                                                                                    |  |  |

#### 3.4.1.2 Signalleitungen anschließen

Abb. 5: Lage der I/O-Schnittstellen in der Sendereinheit

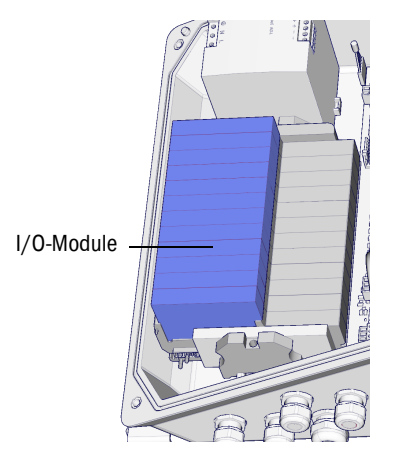

► Die Datenleitungen durch die M-Verschraubung f
ühren und an den I/O-Modulen anschließen (Anschlussbelegung → mitgelieferte Systemdokumentation).

• Informationen zu den I/O-Modulen  $\rightarrow$  Betriebsanleitung "Modulares System-I/O".

3.4.1.3 Thermostatisierte Baugruppen anschließen

+13

Die Leitungen durch die M-Verschraubung führen und anschließen (siehe "Netzversorgung vorbereiten", Seite 20).

## 3.4.1.4 Netzversorgung vorbereiten

- Getrennte externe allpolig trennende Netzschalter und Sicherungen in der N\u00e4he des MCS300P vorsehen (max. Leistungsaufnahme des MCS300P → Technische Daten). Achten Sie darauf, dass der Trennschalter gut zug\u00e4nglich ist.
- 3 Die in der Systemdokumentation angegebene Netzspannung kontrollieren.

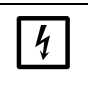

HINWEIS: Sicherungswerte sind netzspannungsabhängig

Wenn die lokal vorhandene Netzspannung nicht mit der in der Systemdokumentation angegebenen Netzspannung übereinstimmt oder Zweifel an der eingestellten Netzspannung bestehen:

- Sicherungswerte im MCS300P kontrollieren (siehe "Sicherungen", Seite 53).
- 4 Die elektrische Leitungen durch die M-Verschraubung führen und anschließen.

Abb. 6: Netzversorgung anschließen

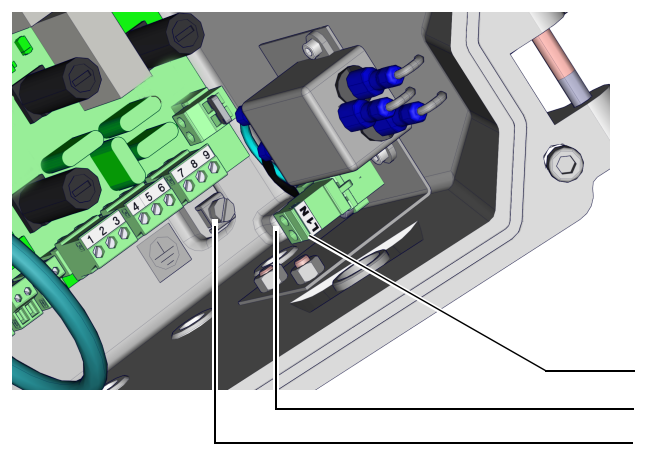

| Netzspannungsversorgung<br>100 240 V / 50 60 Hz<br>Leitung: max. AWG14 |                 |  |
|------------------------------------------------------------------------|-----------------|--|
| Sicherungen sind Netze<br>gig.                                         | spannungsabhän- |  |
| Leitung                                                                | Klemme          |  |
| L1                                                                     | L1              |  |
| Ν                                                                      | N               |  |
| PE                                                                     | G[1]            |  |

[1] G = Erdung Gehäuse

3.4.1.5 Sendereinheit schließen

Sendereinheit schließen und Verschrauben.

## 3.4.2 Potentialausgleich anschließen

- Potentialausgleich (Leitung: 2,5 mm<sup>2</sup>) anschließen. (Zusätzlich Potentialausgleich der Küvette anschließen)
- Abb. 7: Potentialausgleich anschließen

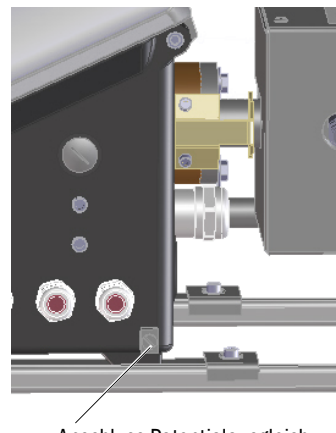

Anschluss Potentialausgleich

#### 3.4.3 Ethernet anschließen

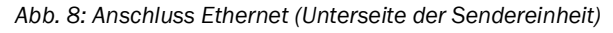

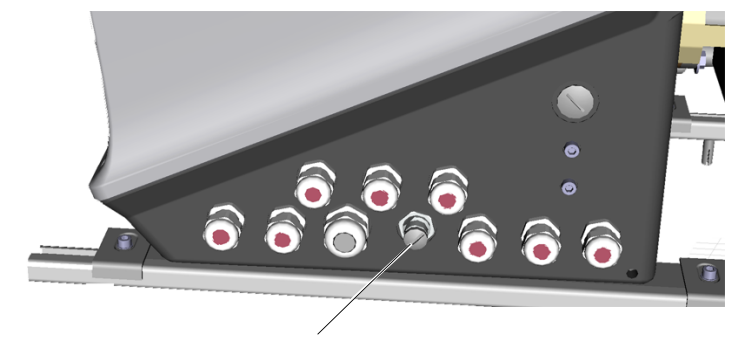

Anschluss: Bus-Systembuchse, Ethernet, 4-polig, M12, D-kodiert

Ethernet an M12-Buchse anschließen. Kupplung für Verlängerung der Leitung siehe "Benötigtes Material", Seite 14

#### 4 **Bedienung**

#### 4.1 **Bedien- und Anzeigeelemente**

Abb. 9: Anzeige (Beispiel: Menü "Diagnose")

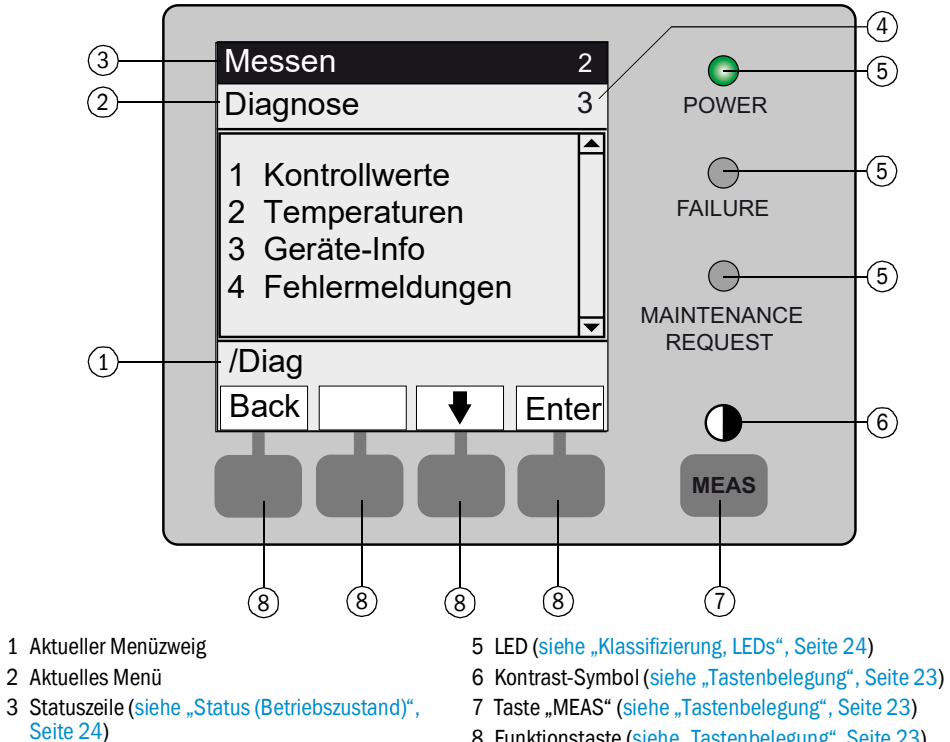

4 Menünummer

- 8 Funktionstaste (siehe "Tastenbelegung", Seite 23)

## 4.1.1 Tastenbelegung

| Taste               | Bedeutung                                                                                                    |
|---------------------|----------------------------------------------------------------------------------------------------|
| Taste <meas></meas> |                                                                                                    |
| <meas></meas>       | <ul> <li>Führt aus jedem Menü zurück zur Messwertanzeige.</li> <li>Zum Abspeichern vorgenommener Änderungen <save> drücken. Sonst gehen die Änderungen verloren.</save></li> <li>Wenn das MCS300P in <i>"Wartung"</i> geschaltet ist (siehe <i>"Klassifizierung, LEDs", Seite 24</i>): Beim Drücken der Taste <meas> wird der Zustand <i>"Wartung"</i> nicht beeinflusst.</meas></li> </ul> |
|                     | In der Messwertanzeige: Umschalten zwischen Listen-, Balken- und Liniendarstellung (siehe "Messwertan-<br>zeigen", Seite 26).                                                                                                    |
|                     | 0                                                                                                    |
|                     | Zum Einstellen des Kontrastes: Die Taste MEAS länger als 2 Sekunden drücken.                                                                                                    |
| Funktionstasten     | (Menüabhängige Tasten)                                                                                                    |
| <menu></menu>       | Führt in das Hauptmenü (siehe "Hauptmenü", Seite 29).<br>Wenn die Taste <menu> nicht eingeblendet ist: Erst <meas> drücken.</meas></menu>                                                                                                    |
| <back></back>       | Führt in das übergeordnete Menü.<br>Zum Abspeichern vorgenommener Änderungen <save> drücken. Sonst gehen die Änderungen verloren.</save>                                                                                                    |
| <enter></enter>     | Öffnet das angewählte Menü.                                                                                                    |
| <save></save>       | Speichert geänderte Parameter.                                                                                                    |
| <start></start>     | Startet die angezeigte Aktion.                                                                                                    |
| <set></set>         | Wert setzen.                                                                                                    |
| Û                   | Bewegen/Blättern nach unten.                                                                                                    |
| 仓                   | Bewegen/Blättern nach oben. Bei Zifferneingabe: nächsthöhere Ziffer.                                                                                                    |
| ⇒                   | In der Zeile nach rechts bewegen.                                                                                                    |
| <diag></diag>       | Diag wird nur eingeblendet wenn eine Meldung ansteht.<br>Zum Anzeigen der Meldung: Taste drücken.<br>Weitere Informationen zur Diagnose siehe "Diagnose/Fehlermeldungen und Taste Diag", Seite 38.<br>Liste der Fehlermeldungen siehe "Fehlermeldungen und mögliche Ursachen", Seite 55.                                                                                                    |

#### 4.2 Status und Klassifizierung

#### 4.2.1 Status (Betriebszustand)

Der jeweilige Betriebszustand (z.B.: Messen, Heizen, etc.) wird in der obersten Zeile der Bedienkonsole angezeigt.

#### 4.2.2 Klassifizierung, LEDs

Die Klassifizierung (Fehler-Status) wird durch LEDS auf der Bedienkonsole angezeigt und im Logbuch (SOPAS ET) hinterlegt.

| Klassifizierung                          | LED  | Bedeutung                                                                                                    | Messwert-<br>anzeige    | Analog-<br>ausgänge <sup>[1]</sup> | Statussig-<br>nal <sup>[2],[3]</sup> |
|------------------------------------------|------|----------------------------------------------------------------------------------------------------|-------------------------|------------------------------------|--------------------------------------|
| <i>Maintenance</i><br>Wartung            |      | Das MCS30OP ist per Menü oder Programm in<br>" <i>Wartung</i> " geschaltet.<br>In der Statuszeile steht: " <i>Status: Wartung</i> "                                                    | Aktuell                 | Gehalten <sup>[4]</sup>            | Entsprechend<br>Einstellung          |
| Uncertain<br>Unsicher                    |      | Der unsichere Messwert (z.B. außerhalb des Kali-<br>brierbereiches) blinkt.<br>Ursache ansehen: Taste <diag> drücken.</diag>                                                           | Aktuell                 | Aktuell                            | Entsprechend<br>Einstellung          |
| Maintenance<br>request<br>Wartungsbedarf | Gelb | Unregelmäßigkeiten (z.B. Abweichung beim Kont-<br>rollzyklus zu hoch), die eine Überprüfung der Ursa-<br>che notwendig machen.<br>Ursache ansehen: Taste <i><diag></diag></i> drücken. | Aktuell                 | Aktuell                            | Entsprechend<br>Einstellung          |
| <i>Failure</i><br>Ausfall                | Rot  | Geräteausfall (z.B. Strahler ausgefallen)<br>Ursache ansehen: Taste < <i>Diag</i> > drücken.                                                                                           | Gehalten <sup>[4]</sup> | Gehalten <sup>[4]</sup>            | Entsprechend<br>Einstellung          |

[1] Typische Voreinstellung (→ Systemdokumentation).
 [2] Option (→ Systemdokumentation).
 [3] Siehe SOPAS ET im Menü "Digitale Ausgänge".
 [4] Letzter gültiger Messwert wird gehalten.

# 4.3 MCS300P in Betrieb nehmen

- 1 Beim Anschalten der Netzversorgung startet das MCS300P automatisch.
- 2 Die grüne LED "POWER" auf der Anzeige des MCS300P signalisiert das Vorhandensein der Versorgungsspannung.
- 3 Auf dem Bildschirm erscheint das Logo.
- 4 Die Messwertanzeige erscheint (siehe "Anzeige (Beispiel: Menü "Diagnose")", Seite 22)
- 5 Bis das Messsystem seinen Messbetrieb-Zustand erreicht hat (z.B.: die Betriebstemperatur ist noch nicht erreicht):
  - Nur die grüne Status-LED "POWER" leuchtet.
  - Anzeige: "Status: Heizen"
  - Klassifizierung "Uncertain" (Alle Messwerte blinken).
- 6 Messbetrieb-Zustand erreicht:
  - Nur die grüne Status-LED "POWER" leuchtet.
  - Anzeige: "Status: Messen" (siehe "Anzeige (Beispiel: Menü "Diagnose")", Seite 22).
  - Kein Messwert blinkt (Falls Messwert blinkt: Messwert ungültig siehe "Störungsanzeigen", Seite 52).

## 4.4 Messwertanzeigen

Messwertanzeigen:

"Liste" (Voreinstellung)

| Status: Me                 | ssen                            |
|----------------------------|---------------------------------|
| Komp.1<br>Komp.2<br>Komp.3 | 701 ppm<br>241 ppm<br>124 mg/m3 |
|                            |                                 |
|                            | Menu                            |

Balken-Diagramm

Linien-Diagramm

| Status: I | Messen |      | Status: Me                     | ssen                     |
|-----------|--------|------|--------------------------------|--------------------------|
| Komp.1    |        | 701  | Komp.1<br>0 - 1000<br>ppm<br>% | Komp.2<br>0 - 750<br>ppm |
| 0         | ppm    | 1000 | 100                            |                          |
| Komp.2    |        | 241  | 50                             | 2 1                      |
| 0         | ppm    | 750  |                                | t                        |
|           |        | Menu |                                | Menu                     |

► Umschalten zwischen den Messwertanzeigen: Taste < MEAS>

#### 4.4.1 Messwertanzeige "Liste"

Anzeige der Messwerte in Tabellenform.

Die Messwertanzeige "Liste" erscheint:

- Automatisch nach Starten des Systems
- Bei Drücken der Taste < MEAS>

Intervall der Aktualisierung: 1 Sekunde (Voreinstellung)

#### 4.4.2 Messwertanzeige "Balken-Diagramm"

Anzeige von jeweils 2 Messwerten im Balkenformat.

Intervall der Aktualisierung: 1 Sekunde

Parametrierung der Anzeigebereiche siehe "Zeitachse", Seite 40

#### 4.4.3 Messwertanzeige "Linien-Diagramm"

Anzeige von jeweils 2 Messwerten im Zeit-Diagramm.

Die y-Achse ist immer auf 0 - 100% des Anzeigebereichs skaliert.

(Der jeweilige Anzeigebereich steht unter der Komponente)

Linie 1 = linke Komponente.

Linie 2 = rechte Komponente.

Intervall der Aktualisierung:

| Zeitachse [min] | Intervall der Aktualisierung [Sek.] |
|-----------------|-------------------------------------|
| 6               | 4                                   |
| 15              | 10                                  |
| 30              | 20                                  |
| 60              | 40                                  |

Parametrierung der Anzeigebereiche siehe "Zeitachse", Seite 40

#### 4.4.4 Passwort

Menüs, die Änderungen des Messablaufs ermöglichen, sind durch ein Passwort geschützt. Das Passwort wird bei Aufruf eines solchen Menüs automatisch abgefragt.

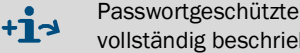

Passwortgeschützte Menüs werden in der "Technischen Information" des MCS300P vollständig beschrieben.

Abb. 10: Passworteingabe (Beispiel: Menü Reset)

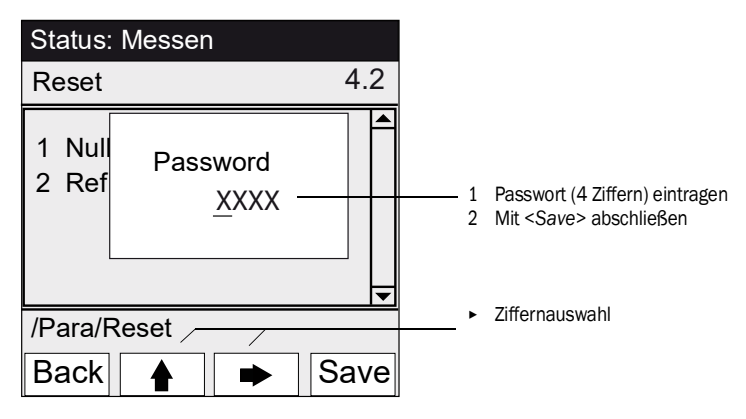

Das Passwort besteht aus 4 Ziffern. •

Das Passwort lautet: "1234" (Voreinstellung)

Die Passwortebene bleibt 30 Minuten lang (Voreinstellung) gültig.

+1-3 Das Passwort und die Gültigkeitsdauer können in SOPAS ET geändert werden.

# 5 Menüs

# 5.1 Menübaum

| Menü-Nr. | Menüba   | aum              | Erklärung                        |
|----------|----------|------------------|----------------------------------|
| 1        | Wartun   | g                | siehe "Wartung", Seite 29        |
| 1.1      | Wa       | rtungssignal     |                                  |
| 1.2      | Bet      | riebszustände    |                                  |
| 1.2.1    | <u> </u> | System Stopp     |                                  |
| 1.2.2    |          | Messen           |                                  |
| 1.2.3    |          | Initialisieren   |                                  |
| 1.3      | Hai      | rdware Reset     |                                  |
| 1.4      | Res      | set Meldungen    |                                  |
| 2        | Justage  | •                | siehe "Justage", Seite 32        |
| 2.1      | Ma       | nuell            |                                  |
| 2.1.1    |          | Nullpunkt        |                                  |
| 2.1.2    |          | Referenzpunkt    |                                  |
| 2.2      | Aut      | omatisch         |                                  |
| 2.3      | Par      | ameter           |                                  |
| 2.3.1    |          | Konzentration    |                                  |
| 2.3.2    |          | Faktoren         |                                  |
| 2.3.3    |          | Startzeiten 1-8  |                                  |
| 2.3.4    |          | Startzeiten 9-16 |                                  |
| 3        | Diagno   | se               | siehe "Diagnose", Seite 36       |
| 3.1      | Kor      | ntrollwerte      |                                  |
| 3.1.1    |          | Nulldrift        |                                  |
| 3.1.2    |          | Referenzenergie  |                                  |
| 3.1.3    |          | Verstärkung      |                                  |
| 3.1.4    |          | Intensität       |                                  |
| 3.2      | Ten      | nperaturen       |                                  |
| 3.3      | Gei      | räte-Info        |                                  |
| 3.4      | Feb      | lermeldungen     |                                  |
| 4        | Parame   | trierung         | siehe "Parametrierung", Seite 39 |
| 4.1      | Anz      | reige            |                                  |
| 4.1.1    |          | Skalierung 18    |                                  |
| 4.1.2    |          | Skalierung 9 16  |                                  |
| 4.1.3    |          | Zeitachse        |                                  |
| 4.2      | Res      | set              |                                  |
| 4.2.1    |          | Nulldrift        |                                  |
| 4.2.2    |          | Referenzenergie  |                                  |

## 5.2 Hauptmenü

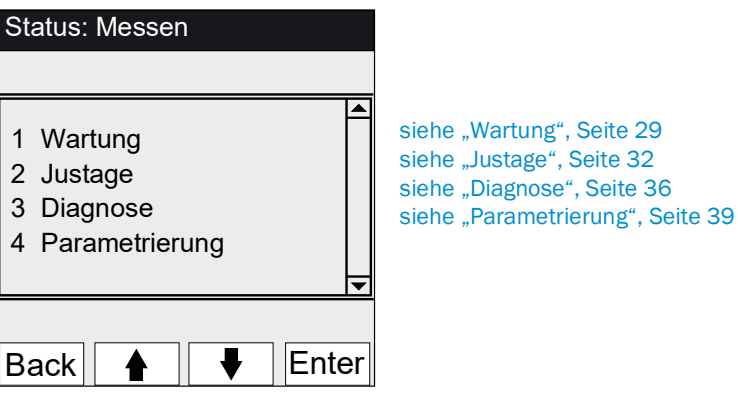

## 5.3 Wartung

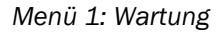

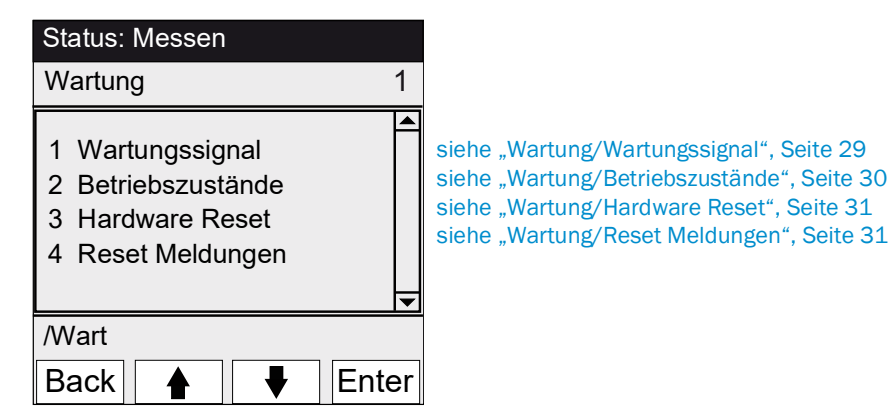

#### 5.3.1 Wartung/Wartungssignal

Menü 1.1: Wartung/Wartungssignal

| Status: Mess     | en  |      |      |
|------------------|-----|------|------|
| Wartungssig      | nal |      | 1.1  |
| 1 ein –<br>2 aus |     |      |      |
|                  |     |      | •    |
| /Wart/Sig        |     |      |      |
| Back 🛉           |     | r Er | nter |

In diesem Menü wird das Wartungssignal gesetzt/rückgesetzt.

► Das Wartungssignal wird gesetzt. Dann:

- Klassifizierung: "Wartung" (siehe "Klassifizierung, LEDs", Seite 24)
- Statuszeile: "Status: Wartung".
- Das Wartungssignal wird zurückgesetzt.

## 5.3.2 Wartung/Betriebszustände

#### Menü 1.2: Wartung/Betriebszustände

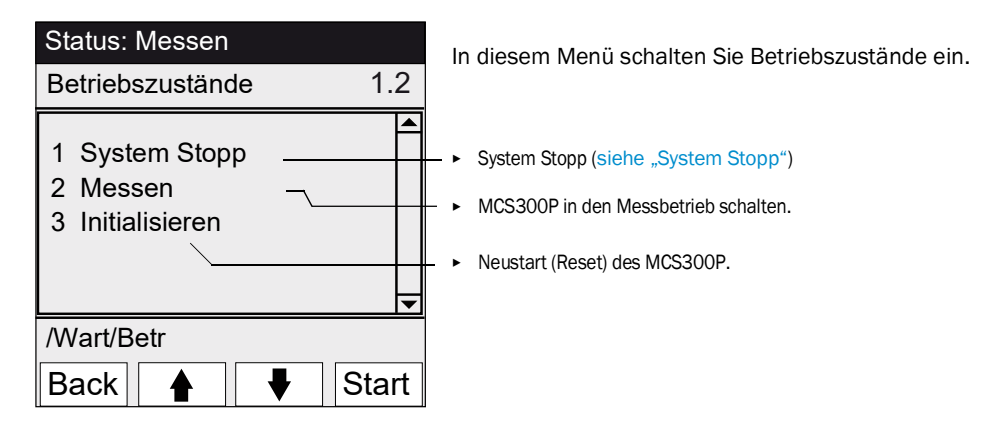

#### 5.3.2.1 System Stopp

#### Menü 1.2.1: Wartung/Betriebszustände/System Stopp

| Status: System Stopp | Ausschalten der Messfunktion und (falls vorhanden) der Gasent-<br>nahmeperipherie (Ventile, Pumpen).                                                                                                    |
|----------------------|----------------------------------------------------------------------------------------------------|
| System Stopp         | Die Geräte-Funktion bleibt erhalten (Z.B.: Heizungen werden wei-<br>ter betrieben).<br>Betriebszustand: " <i>Wartung"</i> .                                                                                                    |
| *****                | Anzeige: laufende Sternchen.                                                                                                    |
| Back                 | <ul> <li>Menü verlassen: Taste "Back" drücken.</li> <li>Danach Messbetrieb wieder einschalten:         <ul> <li>"Messen" drücken.</li> <li>Wartungssignal ausschalten (siehe "Wartung/Wartungssignal", Seite 29).</li> </ul> </li> </ul> |

#### 5.3.3 Wartung/Hardware Reset

Menü 1.3: Wartung/Hardware Reset

| Status: Messen       |      |
|----------------------|------|
| Hardware Reset       | 1.3  |
| 1 Hardware Reset ——— |      |
| /Wart/HWReset        |      |
| Back 🛉 🖡 E           | nter |

In diesem Menü wird ein Hardware-Reset (gleichbedeutend mit: Netzspannung aus/ein) gestartet.

Hardware-Reset starten.

# 5.3.4 Wartung/Reset Meldungen

Menü 1.4: Wartung/Reset Meldungen

| Status: Messen      | In diesem Menü werden alle anstehenden Fehlermeldungen                                             |
|---------------------|----------------------------------------------------------------------------------------------------|
| Reset Meldungen 1.4 | zurückgesetzt.                                                                                     |
| 1 Reset Meldungen   | <ul> <li>Die LED "MAINTENANCE REQUEST" erlischt.</li> <li>Fehlermeldungen zurücksetzen.</li> </ul> |
| /Wart/ResetMg       |                                                                                                    |

## 5.4 Justage

Menü 2: Justage

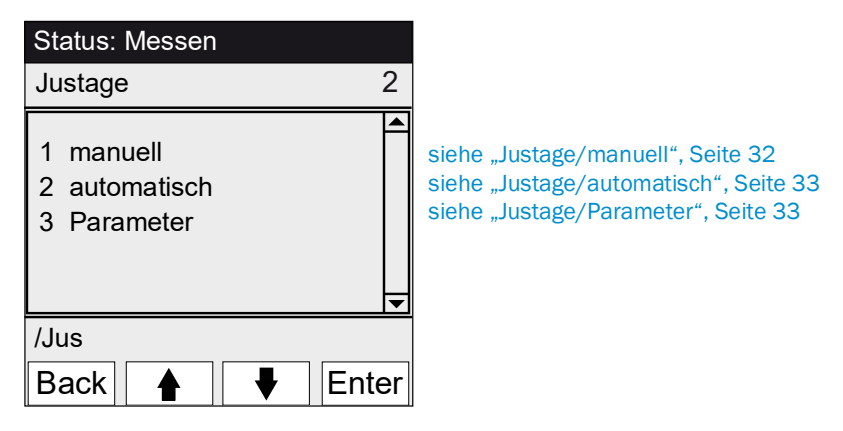

#### 5.4.1 Justage/manuell

Menü 2.1: Justage/manuell

| Status: Messen                 |       |                                                                                                |
|--------------------------------|-------|------------------------------------------------------------------------------------------------|
| manuell                        | 2.1   |                                                                                                |
| 1 Nullpunkt<br>2 Referenzpunkt | •     | siehe "Nullpunkt und Referenzpunkt", Seite 32<br>siehe "Nullpunkt und Referenzpunkt", Seite 32 |
| /Jus/manl                      |       |                                                                                                |
| Back 🛉 🕂                       | Enter |                                                                                                |

5.4.1.1 Nullpunkt und Referenzpunkt

Menü 2.1.1: Justage/manuell/Nullpunkt

Menü 2.1.2: Justage/manuell/Referenzpunkt

In diesem Menüpunkt wird die Nullpunkt- bzw. Referenzpunkt-Justage (Korrekturfaktor neu berechnen) einzelner Komponenten manuell durchgeführt.

| Status: Mess                     | en                             |       |
|----------------------------------|--------------------------------|-------|
| Manuelle Nu                      | II                             | 2.1.1 |
| 1 Komp.1<br>2 Komp.2<br>3 Komp.3 | 123 ppm<br>123 mg/m<br>123 ppm | 3     |
| /Jus/manl/nu                     | II                             |       |
| Back 🛉                           |                                | Set   |
| (Menü Referenzpu                 | nkt entsprechend               | )     |

- 1 Wartungssignal setzen (siehe "Wartung/Wartungssignal", Seite 29).
- 2 Null- bzw. Referenzmedium/ in die Küvette leiten ("von Hand").
- 3 Einlaufzeit abwarten (evtl. das Menü mit "Back" verlassen um im Linien-Diagramm siehe "Messwertanzeige "Linien-Diagramm"", Seite 27 das Einlaufverhalten zu prüfen).
- 4 Komponente anwählen.
- 5 "Set" drücken: Der Messwert wird auf die Sollkonzentration gesetzt. Wenn die Abweichung zu groß ist (Parametrierung → SOPAS ET), schaltet das MCS300P in die Klassifizierung "Wartungsbedarf" (siehe "Status und Klassifizierung", Seite 24).
- 6 "Back" drücken um das Menü zu verlassen.
- 7 Wartungssignal zurücksetzen.

## 5.4.2 Justage/automatisch

#### Menü 2.2: Justage/automatisch

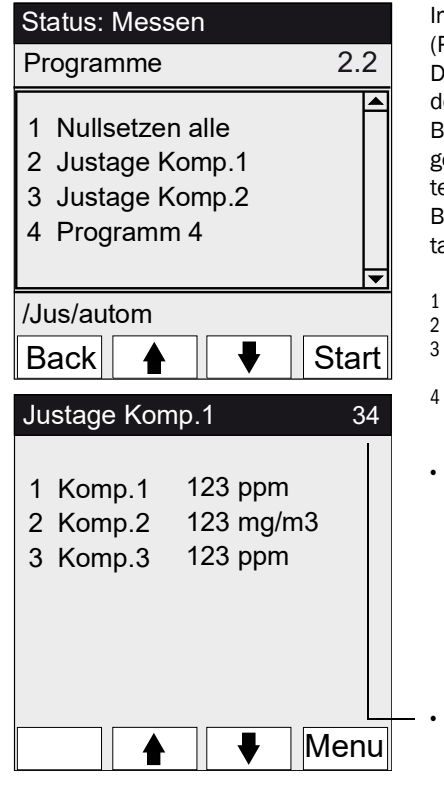

In diesem Menüpunkt werden automatische Justagen gestartet (Parametrierung  $\rightarrow$  Systemdokumentation).

Die Abläufe dieser Programme hängen von der Parametrierung der Programme ab (im Bild: Beispiele).

Bei typischen Programmen werden die Statussignale automatisch gesetzt und die Ventile für das Prüfmedium automatisch geschaltet.

Bei Geräten mit internem Justierstandard (siehe Systemdokumentation): Es erscheint ein entsprechendes Programm.

- 1 Zum Starten der Justage: Justageprogramm auswählen und "Start" drücken.
  - Betriebszustand: "Wartung".
- 3 Es erscheint die Messwertanzeige (mit einem Rückwärtszähler bis zum Ende der Justage).
- 4 Nach Abschluss der Justage schaltet das MCS300P wieder in den Betriebszustand "Messen" (falls "Wartung" vorher manuell gesetzt war: wieder in "Wartung").
- Wenn die Abweichung über einem Limit liegt (Parametrierung in SOPAS ET), schaltet das MCS300P in die Klassifizierung "Wartungsbedarf" (siehe "Status und Klassifizierung", Seite 24).

Rückwärtszähler bis Justageende [s].

#### 5.4.3 Justage/Parameter

Menü 2.3: Justage/Parameter

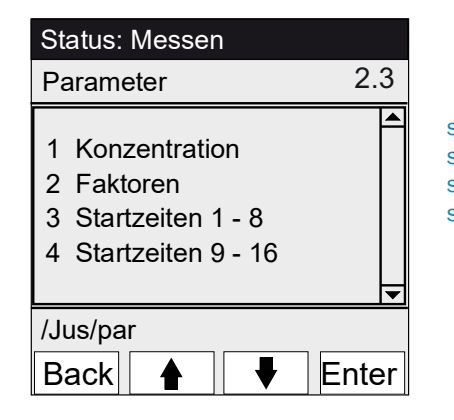

siehe "Konzentration", Seite 34 siehe "Faktoren", Seite 35 siehe "Startzeiten", Seite 36 siehe "Startzeiten", Seite 36

#### 5.4.3.1 Konzentration

Menü 2.3.1: Justage/Parameter/Konzentration

| Status: Messen                                                                         |
|----------------------------------------------------------------------------------------|
| Konzentrationen 2.3.1                                                                  |
| 1 Komp.1 500 ppm<br>2 Komp.2 250 mg/m3<br>3 Komp.3 500 ppm                             |
| /Jus/Par/Konz                                                                          |
| Back 🛉 🖡 Enter                                                                         |
|                                                                                        |
| Status: Wartung                                                                        |
| Status: Wartung<br>Komp.1 2.3.1.1                                                      |
| Status: Wartung           Komp.1         2.3.1.1           263,5 ppm         263,5 ppm |
| Status: Wartung         Komp.1       2.3.1.1         263,5 ppm         /Jus/Par/Konz/1 |

In diesem Menü werden die Konzentrationen der Prüfmedien eingegeben.

#### 5.4.3.2 Faktoren

| Status: Messer                                           | າ                                    |        |
|----------------------------------------------------------|--------------------------------------|--------|
| Faktoren                                                 |                                      | 2.3.2  |
| 1 Komp.1_M<br>2 Komp.1_F<br>3 Komp.2_M<br>4 Komp.2_F     | 1,1050<br>0,9874<br>1,0001<br>1,0480 | 4      |
| /Jus/Par/Fakt                                            |                                      |        |
| Back                                                     |                                      | Enter  |
|                                                          |                                      |        |
| Status: Wartung                                          | g                                    |        |
| Status: Wartung<br>Komp.1_M                              | g<br>2                               | .3.2.1 |
| Status: Wartung<br>Komp.1_M<br>1,1050                    | g2                                   | .3.2.1 |
| Status: Wartung<br>Komp.1_M<br>1,1050<br>/Jus/Par/Fakt/1 | g2                                   | .3.2.1 |

Menü 2.3.2: Justage/Parameter/Faktoren

In diesem Menü werden die Korrekturfaktoren der Messkomponenten angezeigt und können von Hand verändert werden.

- Es gibt 2 Korrekturfaktoren je Komponente: \_M: Korrekturfaktur für Prüfmedium. \_F: Korrekturfaktor für internen Justierstandard (interner optischer Filter) (Option).

#### 5.4.3.3 Startzeiten

#### Menü 2.3.3: Justage/Parameter/Startzeiten 1 - 8

Menü 2.3.4: Justage/Parameter/Startzeiten 9 - 16

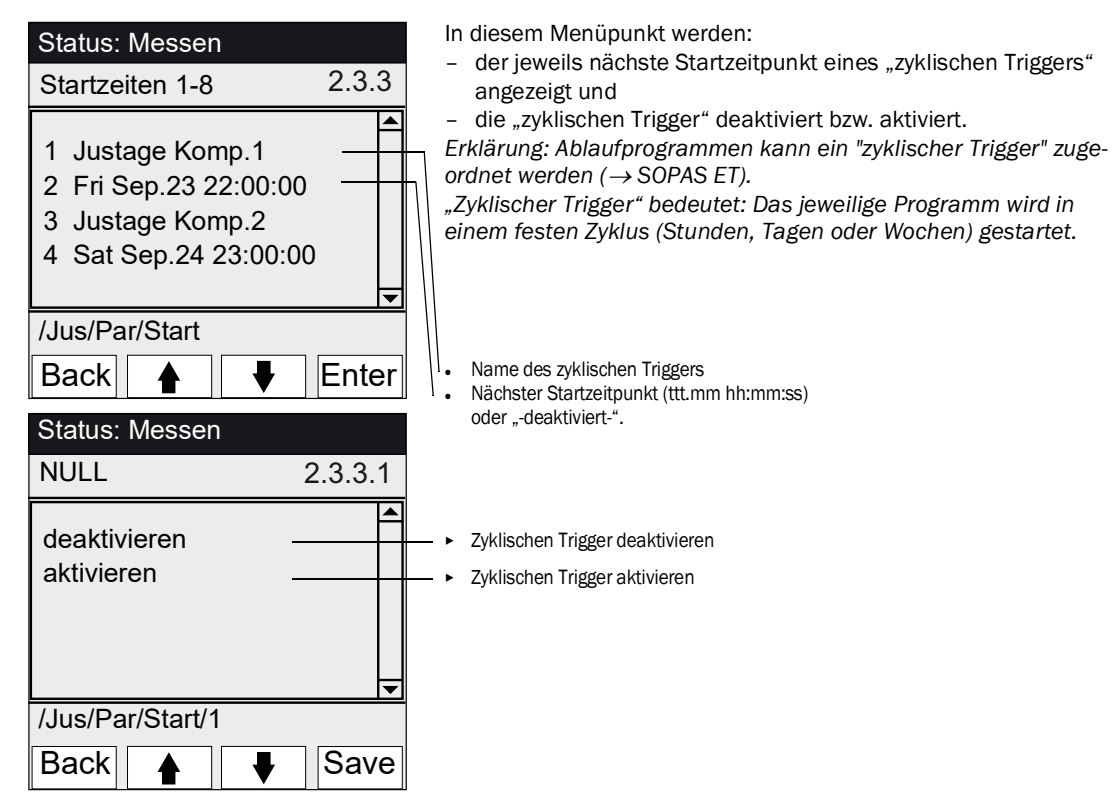

## 5.5 Diagnose

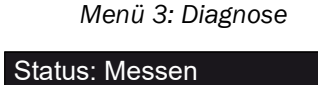

| Diagnose 3                                                              |                                                                                                    |
|-------------------------------------------------------------------------|----------------------------------------------------------------------------------------------------|
| 1 Kontrollwerte<br>2 Temperaturen<br>3 Geräte-Info<br>4 Fehlermeldungen | siehe "Diagnose/Kontrollwerte", Seite 37<br>siehe "Diagnose/Temperaturen", Seite 38<br>siehe "Diagnose/Geräte-Info", Seite 38<br>siehe "Diagnose/Fehlermeldungen und Taste Diag", Seite 38 |
| /Diag                                                                   |                                                                                                    |
| Back 🛉 🕴 Enter                                                          |                                                                                                    |

#### 5.5.1 Diagnose/Kontrollwerte

Menü 3.1: Diagnose/Kontrollwerte

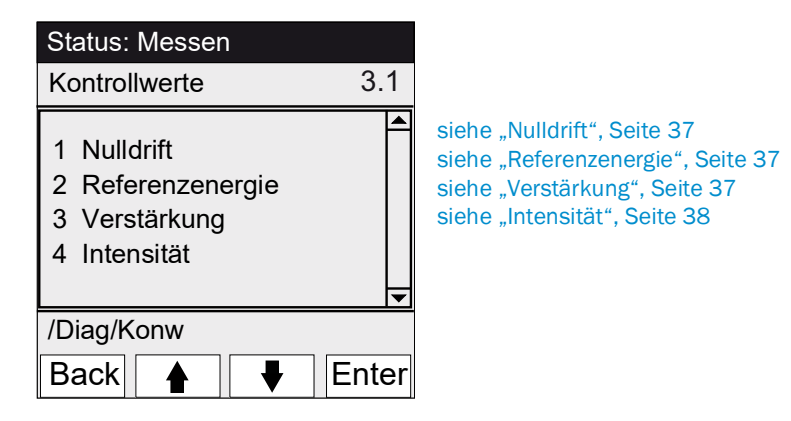

#### 5.5.1.1 Nulldrift

Menü 3.1.1: Diagnose/Kontrollwerte/Nulldrift

| Status: Messer                                    | า                                                 |  |
|---------------------------------------------------|---------------------------------------------------|--|
| Nulldrift                                         | 3.1.1                                             |  |
| Reset am 24.0<br>1 Komp.1<br>2 Komp.2<br>3 Komp.3 | 08.2011<br>0,0050 Ext<br>0,0004 Ext<br>0,0012 Ext |  |
| /Diag/Konw/Dri                                    |                                                   |  |
| Back                                              |                                                   |  |

In diesem Menü wird die Nulldrift seit dem letzten "Reset" der Nulldrift (Z. B. im Rahmen einer Wartung, siehe "Parametrierung/ Reset", Seite 41) angezeigt.

Die Nulldrift wird bei jedem Nullabgleich neu berechnet und in Extinktion angezeigt.

Dieser Wert kann zur Gerätediagnose herangezogen werden. Typische Ursache: Nachlassen der Strahlerenergie, Verschmutzung der Küvettenfenster.

#### 5.5.1.2 Referenzenergie

| Menü 3.1.2: Diagnose/Kontro | ollwerte/Referenzenergie |
|-----------------------------|--------------------------|
|-----------------------------|--------------------------|

| Status: Messen                                                         |       |  |
|------------------------------------------------------------------------|-------|--|
| Referenzenergie                                                        | 3.1.2 |  |
| Reset am 24.08.2011<br>1 Komp.1 98 %<br>2 Komp.2 99 %<br>3 Komp.3 97 % |       |  |
| ↓ □ ↓ ↓ ↓ ↓ ↓ ↓ ↓ ↓ ↓ ↓ ↓ ↓ ↓ ↓ ↓ ↓ ↓ ↓                                |       |  |
| /Diag/Konw/Refe                                                        |       |  |
| Back 🛉 🖡                                                               |       |  |

In diesem Menü wird die aktuelle Referenzenergie (in Prozent) angezeigt.

Dieser Wert wird automatisch überwacht. Bei Unterschreiten eines Grenzwertes (Voreinstellung: 60 %) schaltet das MCS300P in die Klassifizierung "Maintenance request". Typische Ursache: Verschmutzung der Küvettenfenster oder Nachlassen der Strahlerenergie.

Die Referenzenergie wird durch "Reset" (siehe "Parametrierung/ Reset", Seite 41, z. B. im Rahmen einer Wartung) zu 100 % gesetzt.

#### 5.5.1.3 Verstärkung

Menü 3.1.3: Diagnose/Kontrollwerte/Verstärkung

In diesem Menü werden die Verstärkerstufen der Messkomponenten angezeigt.

Die Verstärkerstufen dienen dem Endress+Hauser Kundendienst zur Information.

#### 5.5.1.4 Intensität

Menü 3.1.4: Diagnose/Kontrollwerte/Intensität In diesem Menü werden die Intensitäten (Energien) der Messkomponenten angezeigt. Die Verstärkerstufen dienen dem Endress+Hauser Kundendienst zur Information.

#### 5.5.2 Diagnose/Temperaturen

Menü 3.2: Diagnose/Temperaturen

| Status: Messen                                    |     |  |
|---------------------------------------------------|-----|--|
| Temperaturen                                      | 3.2 |  |
| 1 Küvette 185 °C<br>2 xxx °C<br>3 Optikgeh. 60 °C | 4 Þ |  |
| /Diag/Temp                                        |     |  |
| Back                                              |     |  |

#### 5.5.3 Diagnose/Geräte-Info

Menü 3.3: Diagnose/Geräte-Info

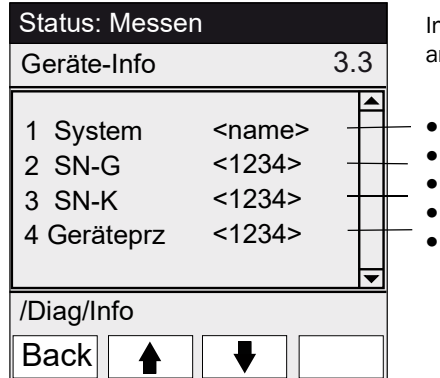

In diesem Menü werden Geräte-Nummern und Softwareversionen angezeigt.

In diesem Menü werden die aktuellen Temperaturen angezeigt.

- Bezeichnung System
- Seriennummer Gerät
- Seriennummer Küvette
- Version Gerätesoftware
- Usw.

#### 5.5.4 Diagnose/Fehlermeldungen und Taste Diag

Menü 3.4: Diagnose/Fehlermeldungen und Taste <Diag>

| Status: Messen               | In diesem Menü werden die <i>aktuell</i> anstehenden Meldungen<br>angezeigt (Logbuch → SOPAS ET).               |  |
|------------------------------|----------------------------------------------------------------------------------------------------|--|
| Fehlermeldung 3.4            |                                                                                                    |  |
| 1/3 25/10 08:25:04           | . Meldungsnummer / Anzahl anstehender Meldungen                                                                 |  |
| System<br>S033 Temperatur T1 | <ul> <li>Datum des Auftretens (tt/mm)<br/>Uhrzeit des Auftretens (hh:mm:ss)</li> </ul>                          |  |
| zu hoch                      | • Auslöser (Z. B.: System, Messkomponente, Empfänger, etc. )                                                    |  |
| /Diag/Fehl                   | Fehlerursache (Fehlernummer und Klartext)     (Liete der Meldungen siehe Ephlermeldungen und mögliche Ursachen" |  |
| Back 🛉 🕂                     | Seite 55)                                                                                                    |  |

## 5.6 Parametrierung

#### Menü 4: Parametrierung

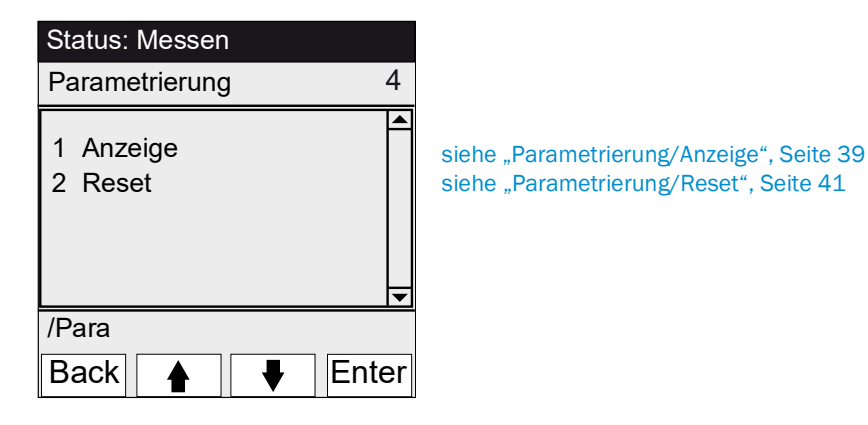

## 5.6.1 Parametrierung/Anzeige

Menü 4.1: Parametrierung/Anzeige

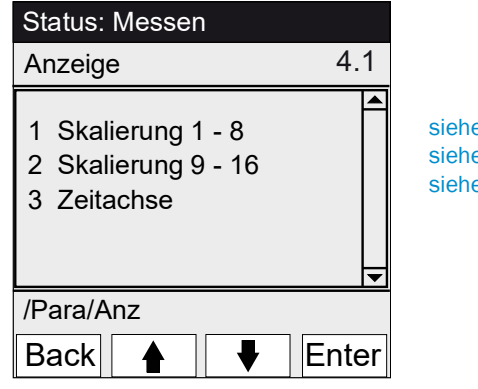

siehe "Skalierung", Seite 40 siehe "Skalierung", Seite 40 siehe "Zeitachse", Seite 40

#### 5.6.1.1 Skalierung

Menü 4.1.1: Parametrierung/Anzeige/Skalierung 1 - 8

Menü 4.1.2: Parametrierung/Anzeige/Skalierung 9 - 16

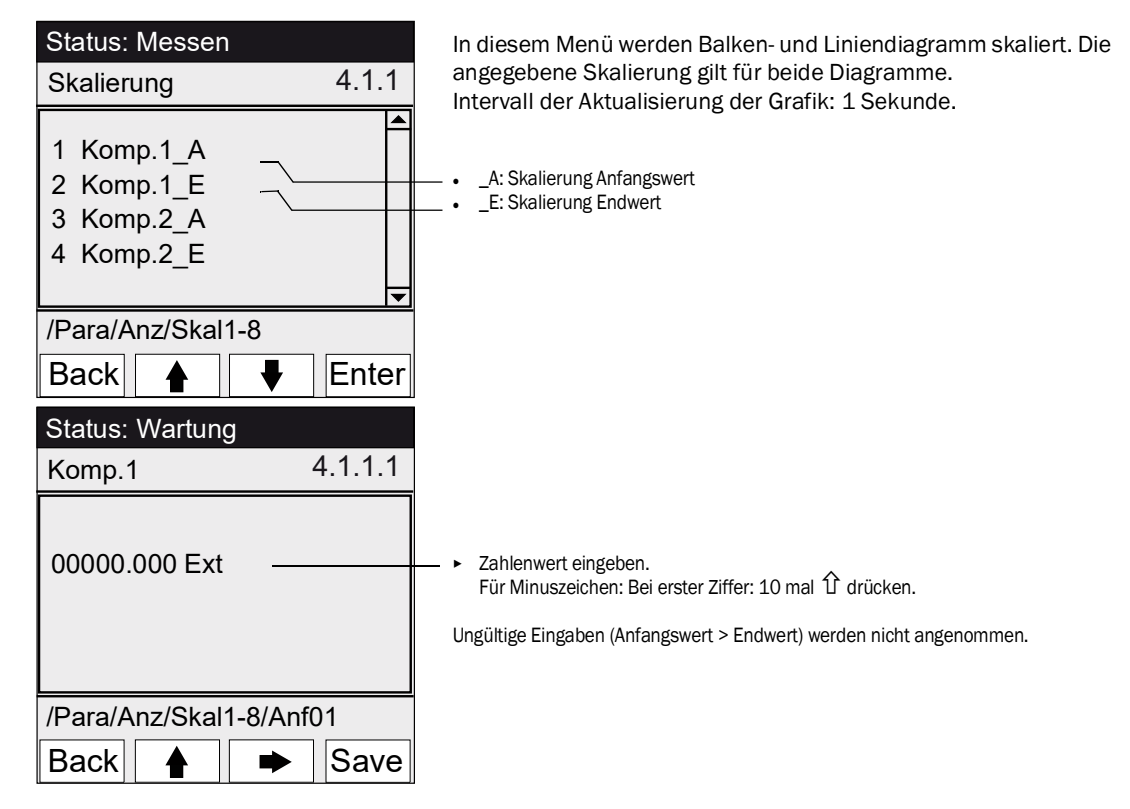

#### 5.6.1.2 Zeitachse

Menü 4.1.3: Parametrierung/Anzeige/Zeitachse

| Status: Messen                                      |       |
|-----------------------------------------------------|-------|
| Zeitachse                                           | 4.1.3 |
| 6 Minuten<br>15 Minuten<br>30 Minuten<br>60 Minuten |       |
| /Para/Anz/Zeita                                     |       |
| Back 🛉 두                                            | Set   |

In diesem Menü wird die Zeitachse des Liniendiagramms skaliert. Intervall der Aktualisierung der Grafik: Abhängig von der Skalierung (siehe "Messwertanzeige "Linien-Diagramm"", Seite 27)

→ Endwert der Zeitachse (vorgegebene Zeiten)

## 5.6.2 Parametrierung/Reset

## Menü 4.2: Parametrierung/Reset

| Status: Messen<br>Reset 4.2      | In diesem Menü werden die Driften/Referenzenergien für alle<br>Komponenten gesetzt auf:<br>– "0" (bei Nulldrift)<br>– "100 %" (bei Referenzenergie)                                                                                                    |  |
|----------------------------------|----------------------------------------------------------------------------------------------------|--|
| 1 Nulldrift<br>2 Referenzenergie | <ul> <li>Beim Zurücksetzen der Driften/Referenzenergien geht die gesamte<br/>Historie verloren.</li> <li>Führen Sie das Zurücksetzen der Driften/Referenzenergien nur<br/>durch wenn Sie sich sicher sind, dass Sie die Werte zurücksetzen<br/>wollen.</li> </ul> |  |
| /Para/Anz                        |                                                                                                    |  |
| Back 🛉 🖡 Set                     | > Drift zurücksetzen                                                                                                    |  |

#### 6 Außerbetriebnahme

#### 6.1 Außerbetriebnahme

#### VORSICHT: Gefahren durch elektrische Spannungen

- Die im Folgenden beschriebenen Arbeiten ausschließlich von einem Elektriker durch-► führen lassen, der mögliche Gefahren erkennen kann.
- ► Vor dem Öffnen des Gehäuses: MCS300P allpolig spannungsfrei schalten.

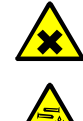

#### VORSICHT: Säure, Gefahr der Verätzung

In der Küvette und den angeschlossenen Schläuchen können ätzende und korrosive Medien (gesundheitsschädliche und reizende Stoffe) enthalten sein. Beim Abnehmen oder Abschneiden der Schläuche besteht Spritzgefahr.

Bei Arbeiten an messmediumbeaufschlagten Teilen geeignete Schutzmaßnahmen

(z.B. durch das Tragen von Schutzbrille oder Gesichtsschutz, Schutzhandschuhe und säurebeständige Schutzkleidung) treffen.

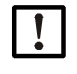

+i

#### VORSICHT: Verschmutzungsgefahr bei ausgeschaltetem Gerät

Bei abgestelltem Gerät besteht Verschmutzungsgefahr durch in der Küvette verbleibendes Medium.

Vor Abschalten des Gerätes angeschlossene Küvette und Rohre ausreichend lange mit Inertmedium spülen.

Für kurzfristiges Ausschalten die Funktion "System Stopp" verwenden (siehe "System Stopp", Seite 30).

- 1. Wartungssignal setzen (siehe "Wartung/Wartungssignal", Seite 29).
- 2. Inertmedium in die Küvette leiten:
  - von Hand oder
  - per Programm (wenn parametriert).
- 3. Das MCS300P in diesem Zustand so lange laufen lassen, bis die Küvette und die angeschlossene Schläuche vom Messmedium freigespült sind (Dauer hängt vom Messmedium ab).
- 4. MCS300P vom Netz trennen.
- 5. Wenn beheizte Baugruppen angeschlossen sind: Diese Baugruppen vom Netz trennen.
- 6. Ggf. Flüssigkeit aus Küvette entfernen und Küvette trocknen lassen.

## 6.2 Entsorgung

Das MCS300P kann leicht in seine Bestandteile zerlegt werden, die dem jeweiligen Rohstoffrecycling zugeführt werden können.

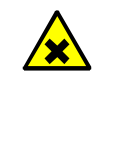

## WARNUNG: Gase in Gasfiltern

Die Messgasfilter (Option) des MCS300P enthalten - je nach Applikation - geringe Mengen an Gasen, die nur unter besonders ungünstigen Umständen eine Gefährdung darstellen.

- Messgasfilter nicht direkt vor dem Gesicht zerstören und die austretenden Gase nicht direkt einatmen.
- Messgasfilter, besonders in großer Anzahl, nicht in engen geschlossenen Räumen zerstören.

Die Messgasfilter befinden sich auf dem Filterrad in der Empfängereinheit.

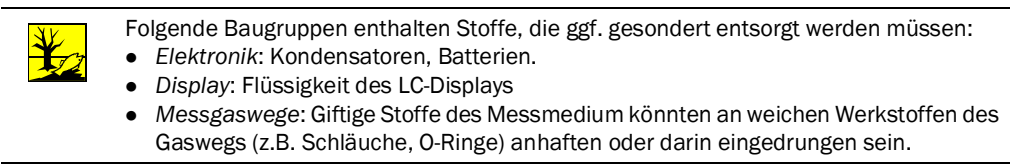

#### 7 Instandhaltung

#### 7.1 Ersatzteile

HINWEIS: Gefahr der Fehlfunktion durch falsche Ersatzteile 1

Verwenden Sie ausschließlich original Endress+Hauser Ersatzteile.

#### 7.1.1 **Empfohlene Ersatzteile**

| Ersatzteil                                                                            | Bestellnummer |  |
|---------------------------------------------------------------------------------------|---------------|--|
| Trockenmittelpatrone (inkl. Montageschlüssel)                                         | 2010549       |  |
| Halogen-Lampe <sup>[1]</sup>                                                          | 6023466       |  |
| IR-Strahlereinsatz <sup>[1]</sup>                                                     | 2024574       |  |
| IR-Chopper-/Strahlereinheit komplett                                                  | 2045537       |  |
| UV-Chopper-/Strahlereinheit komplett                                                  | 2047806       |  |
| Küvettenabhängige Ersatzteile $\rightarrow$ Küvettenhandbuch bzw. Systemdokumentation |               |  |

[1] Abhängig von Geräteausstattung

#### 7.2 Wartungsplan

| Intervall <sup>[1]</sup> | Wartungsarbeit                                                               | Verweis                                       |
|--------------------------|------------------------------------------------------------------------------|-----------------------------------------------|
| 1W                       | Visuelle Prüfung                                                             | siehe "Visuelle Prüfung", Seite 45            |
|                          | Kontrolle der Messwerte auf Plausibilität                                    |                                               |
|                          | Gerät mit VIS-Strahler: Justierung mit Nullgas <sup>[2]</sup> <sup>[3]</sup> | siehe "Justage", Seite 32                     |
| 1M                       | Gerät mit IR-Strahler: Justierung mit Nullgas <sup>[2] [3]</sup>             | siehe "Justage", Seite 32                     |
|                          | Justierung mit internem Justierstandard <sup>[4]</sup>                       | siehe "Justage/automatisch", Seite 33         |
| 6M                       | Trockenmittelpatrone prüfen und ggf. erneuern                                | siehe "Trockenmittelpatrone prüfen/erneuern", |
|                          |                                                                              | Seite 46                                      |
|                          | Justierung aller Messkomponenten mit Prüfmedium                              | siehe "Justage", Seite 32                     |
| 1J                       | Gerät mit VIS-Strahler: Strahler erneuern <sup>[2]</sup>                     | Austausch durch geschulte Fachkraft oder      |
|                          |                                                                              | Endress+Hauser Kundendienst                   |
|                          | Empfehlung: Wartungsarbeiten an der Küvette                                  | siehe Betriebsanleitung der Küvette           |
|                          | Gerät mit IR-Strahler: Referenzenergie prüfen                                | siehe "Referenzenergie", Seite 37             |
| 3J[5]                    | Gerät mit IR-Strahler: Strahler erneuern <sup>[2]</sup>                      | Austausch durch geschulte Fachkraft oder      |
|                          |                                                                              | Endress+Hauser Kundendienst                   |

[1] 1W = Wöchentlich, 1M = Monatlich, 6M = Halbjährlich, 1J = Jährlich

[2] Art des Strahlers siehe Systemdokumentation [3] Entfällt bei Geräten mit automatischer Nullpunktjustage (siehe Systemdokumentation) [4] Option. Siehe Systemdokumentation

[5] Empfehlung

#### Vor Beginn der Wartungsarbeiten 7.2.1

Vor Beginn von Wartungsarbeiten gegebenenfalls berücksichtigen:

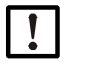

VORSICHT: Verschmutzungsgefahr bei ausgeschaltetem Gerät

Bei abgestelltem Gerät besteht Verschmutzungsgefahr durch in der Küvette verbleibendes Medium.

- Vor Abschalten des Gerätes angeschlossene Küvette und Rohre ausreichend lange • mit Inertmedium spülen.
- Wartungssignal setzen (Menü 1.1).
- "Zyklische Programme" deaktivieren (Menüs 2.3.3 bzw. 2.3.4)

## 7.2.2 Vor Öffnen des Geräte-Gehäuses beachten

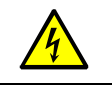

VORSICHT: Gefahren durch elektrische Spannungen

▶ Vor dem Öffnen des Gehäuses: MCS300P allpolig spannungsfrei schalten.

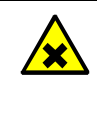

WARNUNG: Gefahr von giftigen Gasen in der Empfängereinheit
 Wenn das Gerät nicht ordnungsgemäß arbeitet, kann ein mit Gas gefüllter Filter undicht sein und sich das Gas in der Empfängereinheit befinden.
 Öffnen Sie ggf. die Empfängereinheit nur in einem gut belüfteten Raum.

#### 7.2.3 Visuelle Prüfung

#### MCS300P

• Auf der Bedienkonsole leuchtet ausschließlich die "grüne" LED und kein Messwert blinkt.

Ansonsten: Taste < Diag> drücken, um die Ursache anzusehen.

- Gerätegehäuse visuell prüfen
  - Trocken
  - Korrosion
  - Ungewöhnlicher Geruch
  - Ungewöhnliche Geräusche

#### Peripherie

- Messmediumentnahme und -ableitung, Rohre: Zustand.
- Prüfgasversorgung: Zustand, Verfügbarkeit (Verfallsdatum), Drücke.
- Wenn vorhanden: Spülgasversorgung: Zustand, Verfügbarkeit, Drücke.
- •

#### 7.2.4 Null- und Prüfgasaufgabe

Geben Sie ein Prüfgas mit einer definierten Prüfgaskonzentration (Sollwert) auf und vergleichen Sie den angezeigten Messwert mit dem Sollwert.

- Das Prüfgas am Küvetteneingang aufgeben (Bei Systemen: siehe dem System beiliegende Systembeschreibung).
- Prüfgasdurchfluss: Max. 200 l/h (um ausreichende Temperierung zu gewährleisten bzw. Druckaufbau zu verhindern).

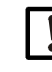

Das Prüfgas muss in etwa die Temperatur der Küvette haben (siehe dem System beiliegende Systembeschreibung).

Zum Beispiel beheizte Leitungen vorsehen.

▶ Beachten Sie eine ausreichende Einlaufzeit des Prüfgases bis der Messwert stabil ist.

Bei Abweichung:

- Gasdurchfluss kontrollieren
- Gasweg auf Dichtheit pr
  üfen
- Messwert korrigieren:
  - Wenn programmiert: Im Menü "Justage/automatisch", Seite 33 und siehe beiliegende Systembeschreibung
  - Oder im Menü "Justage/manuell", Seite 32 bzw. im entsprechenden Menü in SOPAS ET

#### 7.2.5 Trockenmittelpatrone prüfen/erneuern

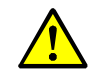

Die Hinweise zum Öffnen des Gehäuses (siehe "Vor Öffnen des Geräte-Gehäuses beachten", Seite 45) beachten.

| Ersatzteile                        | Bestellnummer | Benötigt für |
|------------------------------------|---------------|--------------|
| Trockenmittelpatrone mit Schlüssel | 2010549       |              |
|                                    | _             |              |
| Werkzeug                           |               |              |

Sechskantschlüssel 5 mm

Abb. 11: Schrauben der Empfängereinheit

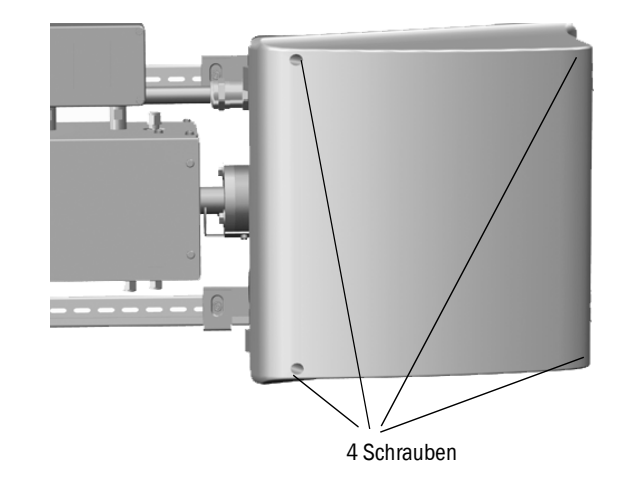

- 1 MCS300P am externen Netzschalter vom Netz trennen.
- 2 4 Schrauben (Innensechskant 5 mm) der Empfängereinheit lösen.
- 3 Deckel aufklappen.

Abb. 12: Trockenmittelpatrone

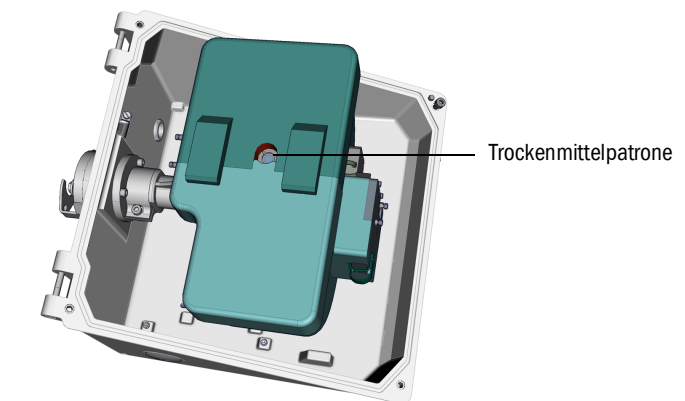

4 Wenn die Trockenmittelpatrone *hellblau* ist: Trockenmittelpatrone ist trocken und in Ordnung.

Wenn die Trockenmittelpatrone rosa ist: Trockenmittelpatrone ist feucht.

- Trockenmittelpatrone erneuern.
- 5 Erneuern der Trockenmittelpatronen:
  - a) Trockenmittelpatrone mit Schlüssel herausschrauben.b) Neue Trockenmittelpatrone einschrauben.
- 6 Empfänger-Einheit wieder verschließen.
  Dabei saubere Dichtflächen und korrekten Sitz der Dichtungen achten.
- 7 MCS300P wieder in Betrieb nehmen ("MCS300P in Betrieb nehmen", Seite 25).

#### 7.2.6 Küvette demontieren/montieren

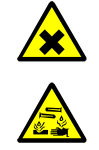

#### VORSICHT: Säure, Gefahr der Verätzung

In der Küvette und den angeschlossenen Schläuchen können ätzende und korrosive Medien (gesundheitsschädliche und reizende Stoffe) enthalten sein.

Beim Abnehmen oder Abschneiden der Schläuche besteht Spritzgefahr.

Bei Arbeiten an messmediumbeaufschlagten Teilen geeignete Schutzmaßnahmen (z.B. durch das Tragen von Schutzbrille oder Gesichtsschutz, Schutzhandschuhe und säurebeständige Schutzkleidung) treffen.

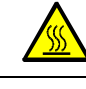

#### WARNUNG: Heiße Oberflächen

Beheizte Baugruppen vor Berühren abkühlen lassen

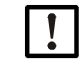

VORSICHT: Verschmutzungsgefahr bei ausgeschaltetem Gerät Bei abgestelltem Gerät besteht Verschmutzungsgefahr durch in der Küvette verbleibendes Medium.

 Vor Abschalten des Gerätes angeschlossene K
üvette und Rohre ausreichend lange mit Inertmedium sp
ülen.

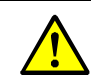

Die Hinweise zum Öffnen des Gehäuses (siehe "Vor Öffnen des Geräte-Gehäuses beachten", Seite 45) beachten.

| Ersatzteile                                                                           | Anzahl | Bestellnummer     |  |  |  |
|---------------------------------------------------------------------------------------|--------|-------------------|--|--|--|
| O-Ring (Küvettenflansch)                                                              | 2      | 5310003 (1 Stück) |  |  |  |
| Küvettenabhängige Ersatzteile $\rightarrow$ Küvettenhandbuch bzw. Systemdokumentation |        |                   |  |  |  |

| Werkzeug                |
|-------------------------|
| Sechskantschlüssel 4 mm |
| Gabelschlüssel 10 mm    |
| Gabelschlüssel 30 mm    |

#### Vorbereitende Arbeiten

- 1 Referenzenergie *und* Intensitäten (siehe Menü: *Diagnose/Kontrollwerte*) notieren (um nach der Montage eine Kontrolle der Energie durchführen zu können).
- 2 MCS300P außer Betrieb nehmen und am externen Netzschalter vom Netz trennen.

#### Küvette demontieren

Abb. 13: Verschraubungen an der Empfängerseite

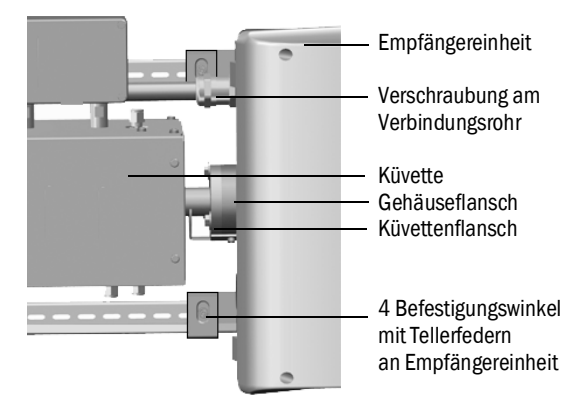

- 1 Position der Küvette mit einer Strichmarkierung am Küvettenflansch und am Gehäuseflansch markieren.
- 2 Alle Rohre von der Küvette abnehmen.

- 3 Ggf. elektrische Leitungen der Küvette an der Küvette abklemmen (→ Betriebsanleitung der Küvette.
- 4 4 Befestigungswinkel an der Empfängereinheit lösen (nicht abschrauben).
- 5 Verschraubung des Verbindungsrohrs auf der Empfängereinheit-Seite lösen (siehe "Verbindungsrohr Empfängerseite", Seite 51).
- 6 3 Schrauben des Varioflansches abschrauben (an Sender- und Empfängereinheit).

Abb. 14: Varioflansch (Dargestellt an der Sendereinheit)

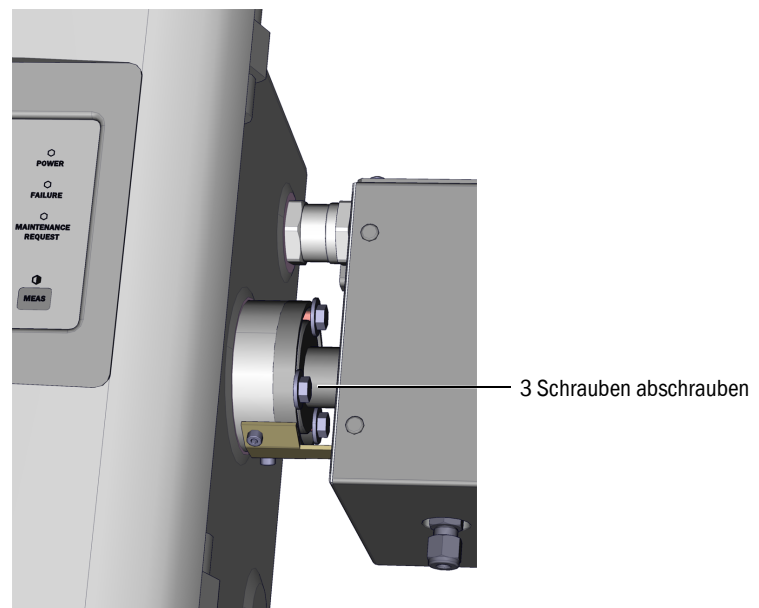

7 Empfängereinheit ca. 5 mm nach rechts bzw. unten schieben.

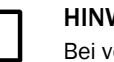

#### HINWEIS:

Bei vertikaler Montage: Achten Sie darauf dass die Empfängereinheit nicht nach unten aus den G-Schienen rutscht und herunterfällt.

8 Küvette abnehmen.

Bei vertikaler Montage: Die Haltewinkel der Empfängereinheit sofort wieder festschrauben.

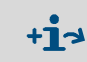

Informationen zu Arbeiten an der Küvette bzw. der Küvettenheizung:

→ Betriebsanleitung der Küvette und Systemdokumentation.

#### Küvette montieren

• Bevorzugte Lage der Küvette:

- Küvette entsprechend der beim Ausbau gemachten der Strichmarkierung montieren. Ansonsten:

- Gasküvette: Gaszu- und -abführung von unten, Heizungsanschluss nach oben.
- Flüssigkeitsküvette: Flüssigkeitseintritt von unten, Flüssigkeitsaustritt nach oben.
- 1 Je 1 O-Ring in die Nut an der Sender- bzw. Empfängereinheit legen (die äußere Nut bleibt leer).

Abb. 15: Montage der Küvette (Dargestellt an der Sendereinheit)

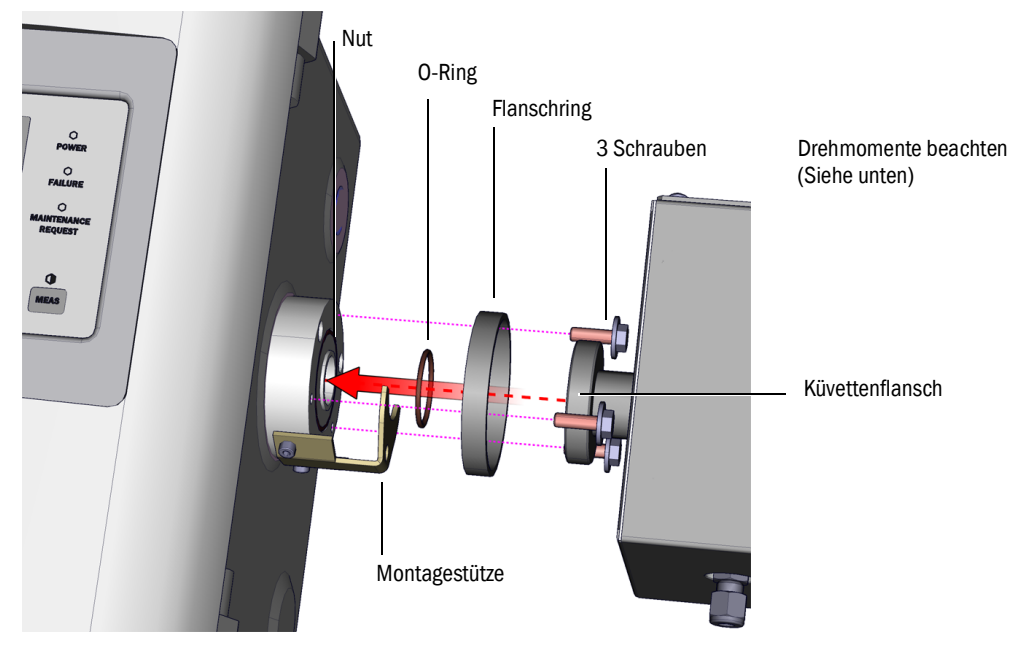

- 2 Küvette einsetzen: Flanschring und Küvettenflansch auf den Flansch der Sender- bzw. Empfängereinheit setzen (siehe "Montage der Küvette (Dargestellt an der Sendereinheit)").
- 3 Küvette in die richtige Position (entsprechend der beim Ausbau gemachten der Strichmarkierung) drehen und Empfängereinheit nach links bzw. oben schieben bis die Küvette eingeklemmt ist.
- 4 Die Küvette auf Empfänger- und Senderseite je 3 Schrauben (M6x20, DIN 933) und je 2 Beilagscheiben (DIN 137 und DIN 9021) anschrauben.

Abb. 16: Verbindungsrohr Empfängerseite

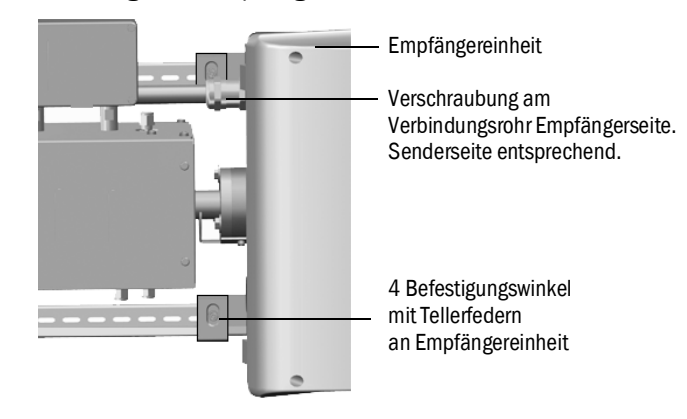

- 5 Verschraubung des Verbindungsrohrs wieder anziehen.
  - Drehmomente:
  - Empfängerseite: 1 Nm (siehe "Verbindungsrohr Empfängerseite", Seite 51)
  - Senderseite: 2 Nm
- 6 Die 4 Befestigungswinkel und Tellerfedern an der Empfängereinheit wieder lose festschrauben, so dass Spielraum für den Temperaturausgleich bleibt.

#### Abschließende Arbeiten

- 1 Rohre des Messmediums wieder an Küvette anschrauben.
- 2 Ggf. elektrische Leitungen der Küvettenheizung anklemmen.
- 3 Dichtheitstest durchführen (in Abhängigkeit der verwendeten Küvette und des verwendeten Messmediums).
- 4 MCS300P wieder in Betrieb nehmen.
- 5 Intensität (Menü: *Diagnose/Kontrollwerte/Intensität*) mit den gemachten Notizen vergleichen: Die Intensität darf nicht wesentlich schlechter geworden sein. Falls doch: Bitte kontaktieren Sie den Endress+Hauser Kundendienst.
- 6 Referenzenergie (Menü Diagnose/Kontrollwerte/Referenzenergie) mit den gemachten Notizen vergleichen: Die Referenzenergie darf nicht wesentlich schlechter geworden sein.
  - Falls doch: Referenzenergie zurücksetzen (siehe Menü: Reset/Referenzenergie).
- 7 Justage des Nullpunkts und des Referenzpunkts durchführen (siehe Menü Justage).

# 8 Störungen beseitigen

## 8.1 Wenn das MCS300P überhaupt nicht funktioniert ...

| Mögliche Ursache                | Hinweise                                                                                    |
|---------------------------------|---------------------------------------------------------------------------------------------|
| Netzversorgung ist ausgefallen. | Die Netzversorgung prüfen (z.B. externen Schalter, externe Sicherungen).                    |
| Interne Sicherung ist defekt.   | Sicherungen prüfen (siehe "Sicherungen", Seite 53).                                         |
| Software funktioniert nicht.    | MCS300P am externen Netzschalter ausschalten und nach ein paar Sekunden wieder einschalten. |

# 8.2 Wenn die Messwerte offensichtlich falsch sind ...

| Mögliche Ursache                         | Hinweise                                                                                                    |
|------------------------------------------|----------------------------------------------------------------------------------------------------|
| MCS300P misst nicht das Messme-<br>dium. | Messmediumweg und alle Ventile prüfen (z.B. Umschaltung von Prüf- auf Messmedium).                                                                                            |
| Der Messmediumweg ist undicht.           | Installationen prüfen.                                                                                                    |
| MCS300P ist nicht korrekt justiert.      | Eine Justierung (siehe "Justage", Seite 32) durchführen; vor-<br>her Prüfmedien kontrollieren (Sollwert, Haltbarkeit, Durch-<br>fluss und die Konzentrationen in Menü 2.3.1). |

# 8.3 Störungsanzeigen

Eine Störung liegt vor wenn:

- Messwerte blinken.
- Die "gelbe" LED leuchtet.
- Die "rote" LED leuchtet.
- Taste < Diag> drücken für weitere Informationen (Liste mit Fehlermeldungen und mögliche Ursachensiehe "Fehlermeldungen und mögliche Ursachen", Seite 55)

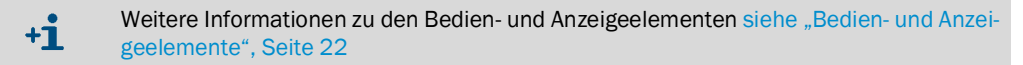

## 8.4 Sicherungen

#### Abb. 17: Sicherungen

|                |                | Sicherung Regler 1 (Küvette) |                |               |
|----------------|----------------|------------------------------|----------------|---------------|
|                |                | Netzspannung                 | Sicherungswert | Bestellnummer |
| -              |                | 240 V                        | 2,5 A          | 6004305       |
|                |                | 120 V                        | 5 A _          | 6023695       |
| Hauptsicherung |                |                              |                |               |
| Netzspannung   | Sicherungswert | Bestellnummer                |                |               |
| 240 V          | 6,3 A          | 6006661                      |                |               |
| 120 V          | 10 A           | 6000297                      |                |               |
|                |                |                              |                |               |
|                |                | Sicherung Netzteil           | •              |               |
|                |                | Netzspannung                 | Sicherungswert | Bestellnummer |
|                |                | 240 V                        | 1 A            | 6004298       |
|                |                | 120 V                        | 2 A            | 6004303       |

| Sicherung Regler 2 |                |               |  |  |  |  |
|--------------------|----------------|---------------|--|--|--|--|
| Netzspannung       | Sicherungswert | Bestellnummer |  |  |  |  |
| 240 V              | 2,5 A          | 6004305       |  |  |  |  |
| 120 V              | 5 A            | 6023695       |  |  |  |  |

- 1 MCS300P am externen Netzschalter ausschalten.
- 2 4 Schrauben der Sendereinheit (Innensechskant 5 mm) lösen.

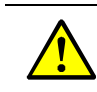

4

WARNUNG: Gefahren beim Öffnen der Sendereinheit
 Beachten Sie die Warnhinweise siehe "Sendereinheit öffnen", Seite 19 und siehe "Vor Öffnen des Geräte-Gehäuses beachten", Seite 45

- 3 Deckel aufklappen.
  - Sicherungen prüfen und ggf. ersetzen.

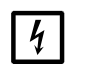

## HINWEIS:

Die Sicherungswerte sind netzspannungsabhängig.

► Nur Sicherungen mit korrektem Sicherungswerten verwenden.

5 Sendereinheit schließen. Auf Gasdichtheit achten.

#### 8.4.1 LEDs auf Platine

Wenn keine LED leuchtet: Sicherung "Netzteil" prüfen (siehe "Sicherungen", Seite 53).

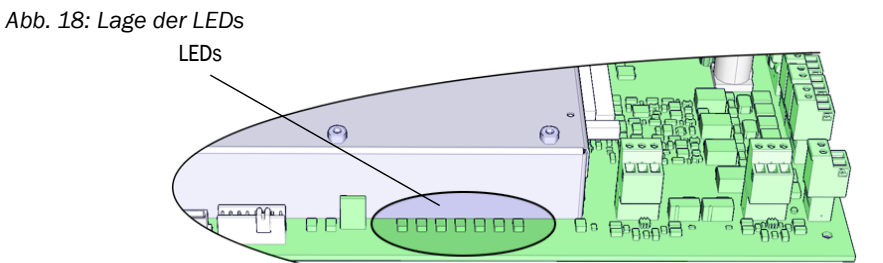

54 BETRIEBSANLEITUNG 8029887/YNV1/V1-4/2015-07

# 8.5 Fehlermeldungen und mögliche Ursachen

| Auslöser | Code                                                                                                    | Fehlertext              | Klassifizie-<br>rung                                              | Beschreibung                                                                                                    | Mögliche Abhilfe[1]                                         |  |
|----------|----------------------------------------------------------------------------------------------------|-------------------------|-------------------------------------------------------------------|----------------------------------------------------------------------------------------------------|-------------------------------------------------------------|--|
| System   | S001                                                                                                    | Temperatur T1 zu hoch   | Failure                                                           | Wenn T1 > (SollTemp + param. Grenze)                                                                             | Heizung prüfen                                              |  |
|          | S002                                                                                                    | Temperatur T2 zu hoch   |                                                                   | Wenn T2 > (SollTemp + param. Grenze)                                                                             |                                                             |  |
|          | S003                                                                                                    | T1 nicht erreicht       |                                                                   | Nach 60 min, im laufenden Betrieb: 15 min                                                                        |                                                             |  |
|          | S004                                                                                                    | T2 nicht erreicht       |                                                                   |                                                                                                    |                                                             |  |
|          | S005                                                                                                    | Temperaturfühler 1      |                                                                   | OVO (HC3X) Signalisiert, dass der Eingangsbereich eines<br>Analogeingangs (Temperaturfühler) überschritten wurde |                                                             |  |
|          | S006                                                                                                    | Spannungsbereich        |                                                                   | OVO (HC3X) Signalisiert, dass der Eingangsbereich eines<br>Analogeingangs (Temperaturfühler) überschritten wurde | Bitte wenden Sie sich an den<br>Endress+Hauser Kundendienst |  |
|          | S007                                                                                                    | Prüfsummenfehler        |                                                                   | OVO (HC3X) Signalisiert, dass der Eingangsbereich eines<br>Analogeingangs (Temperaturfühler) überschritten wurde |                                                             |  |
|          | S008                                                                                                    | Choppersignal fehlt     |                                                                   | Meldung erscheint erst, wenn Empfänger 5 Mal (Sekun-<br>den) hintereinander entspr. Bit gesetzt hat              |                                                             |  |
|          | S009S<br>010<br>S011       Motor x: RefPos fehlerhaft       Filterradmotor x erkennt die Referenzpositi         S012       kein Strahler erkannt       Kein Strahler erkannt         S013       Kommunikationsfehler       Bei wichtigen Routinen oder wenn S062 30 ten ist |                         |                                                                   | Filterradmotor x erkennt die Referenzposition nicht                                                              | -                                                           |  |
|          |                                                                                                    |                         |                                                                   | Kein Strahler erkannt                                                                                            | Spannungsversorgung des Strahlers<br>prüfen, ggf. tauschen  |  |
|          |                                                                                                    |                         | Bei wichtigen Routinen oder wenn S062 30 mal aufgetre-<br>ten ist | Bitte wenden Sie sich an den<br>Endress+Hauser Kundendienst                                                      |                                                             |  |
|          | S014                                                                                                    | Kein Auswerteergebnis   |                                                                   | measval oder ecorr Datei fehlt                                                                                   |                                                             |  |
|          | S015<br>S016<br>S017                                                                                                    | Motor x: Defekt         |                                                                   | Wenn ab Systemstart 30 Mal Schritte verloren oder 30 Mal<br>Watchdog Aktion                                      |                                                             |  |
|          | S018                                                                                                    | Strahlerausfall         |                                                                   | Erkennung I < 0,1 A                                                                                              | Strahler prüfen und ggf. tauschen                           |  |
|          | S019                                                                                                    | Chopperfehler           |                                                                   | Erkennung: f_Motor < 50 Hz oder Sender-SW meldet Chop-<br>perfehler                                              | Bitte wenden Sie sich an den<br>Endress+Hauser Kundendienst |  |
|          | S020                                                                                                    | Konfigurationsfehler    |                                                                   | CONF (HC3X)                                                                                                    |                                                             |  |
|          | S021                                                                                                    | Kommunikationsfehler    |                                                                   | COM (HC3X)                                                                                                    | _                                                           |  |
|          | S022                                                                                                    | Kein Regler gefunden    |                                                                   | EXIST (HC3X)                                                                                                    |                                                             |  |
|          | S023                                                                                                    | Haeufig Reset           |                                                                   | Empfänger, Sender. Wenn ab Systemstart 30 mal aufgetreten                                                        |                                                             |  |
|          | S024                                                                                                    | Keine aktive Komponente |                                                                   | Wenn "Aktiv"-Häkchen aller Komponenten inaktiv                                                                   | In SOPAS ET kontrollieren                                   |  |

[1] Diese Tabelle enthält auch Lösungsvorschläge, die nur durch speziell geschultes Personal bearbeitet werden können.

| Auslöser | Code                 | Fehlertext                 | Klassifizie-<br>rung | Beschreibung                                                                                                    | Mögliche Abhilfe <sup>[1]</sup>                             |
|----------|----------------------|----------------------------|----------------------|----------------------------------------------------------------------------------------------------|-------------------------------------------------------------|
| System   | S025                 | Auswertemodul fehlerhaft   | Failure              | Auswertemodul konnte nicht gestartet werden                                                                                                    | Bitte wenden Sie sich an den                                |
|          | S026                 | Auswertemodul: Dateifehler |                      | Dateien für Auswertemodul nicht angelegt (espec, config, condition, measval)                                                                                                    | Endress+Hauser Kundendienst                                 |
|          | S027                 | Aktualisierung niedrig     |                      | TOO (HC3X)                                                                                                    |                                                             |
|          | S028<br>S029<br>S030 | Motor x: Kommunikation     |                      | Keine Kommunikation mit Motor x                                                                                                    |                                                             |
|          | S031                 | Temp. Optik zu hoch        |                      | Wenn TempOtpik > 1,05 * 60 °C = 63 °C                                                                                                    |                                                             |
|          | S032                 | Temperaturfühler 1         |                      | OVO (HC3X) Signalisiert, dass der Eingangsbereich eines<br>Analogeingangs (Temperaturfühler) überschritten wurde                                                                            | Heizung prüfen                                              |
|          | S113                 | Prüfsumme falsch           |                      | BCK (I/O) zeigt, dass der zuvor vom Master zum Slave (Reg-<br>ler) durchgeführte Übertragungsvorgang eine falsche Prüf-<br>summe aufwies und der Slave die Daten nicht übernom-<br>men hat. | I/O Module prüfen, Kabelbeschädi-<br>gung                   |
|          | S114                 | Kommunikationsfehler       |                      | COM (I/O) Kommunikationsfehler mit einem I/O-Modul.                                                                                                    |                                                             |
|          | S115                 | Ueber-/Unterspannung       |                      | PFO (I/O) Signalisiert, dass die interne Spannungsüberwa-<br>chung der Versorgungsspannungen 5 V und 24 V eine<br>Bereichsüberschreitung oder -unterschreitung festgestellt<br>hat.         | Bitte wenden Sie sich an den<br>Endress+Hauser Kundendienst |
|          | S116                 | Ausgang stromlos           |                      | TOO (I/O) Signalisiert, dass der Ausgang in Folge der Zeit-<br>überschreitung stromlos geschaltet wurde.                                                                                    | l/O Module prüfen, Kabelbeschädi-<br>gung                   |

[1] Diese Tabelle enthält auch Lösungsvorschläge, die nur durch speziell geschultes Personal bearbeitet werden können.

| Verursa-<br>cher | Code                                                                  | Fehlertext                    | Klassifizie-<br>rung                                                                      | Beschreibung                                                                                                    | Mögliche Abhilfe <sup>[1]</sup>                                                      |
|------------------|-----------------------------------------------------------------------|-------------------------------|-------------------------------------------------------------------------------------------|----------------------------------------------------------------------------------------------------|--------------------------------------------------------------------------------------|
| System           | S033                                                                  | Abw. Nullpunkt zu groß        | Mainte-                                                                                   | Parametriert bei Messkomponente                                                                                                    | Nullgas prüfen, Verschmutzung                                                        |
|                  | S034                                                                  | Konfiguration I/O-Module      | nance<br>request                                                                          | CONF (I/O) Konfigurationsfehler, gefundenes Modul ent-<br>spricht nicht der Sollkonfiguration                                          | IO-Module prüfen, Parametrierung prü-<br>fen: IO-Hardwareplan                        |
|                  | S035                                                                  | RefEnergie: zu klein          |                                                                                           | Parametriert bei Messkomponente                                                                                                    | Strahlerstrom prüfen, Verschmutzung:<br>Küvettenfenster reinigen/tauschen            |
|                  | S036                                                                  | Temp Optik nicht erreicht     |                                                                                           | Wartezeit: 1800 s = 30 min                                                                                                    | Bitte wenden Sie sich an den<br>Endress+Hauser Kundendienst                          |
|                  | S037                                                                  | VIS: Strahlerstrom niedrig    |                                                                                           | nur UV: Strom: 50% (I_max = 2,8 A)<br>-> Meldung, wenn I < 1,4 A                                                                       | Strahler prüfen und ggf. tauschen                                                    |
|                  | S038 Kanal x fehlerhaft<br>S039                                       |                               |                                                                                           | OVO (I/O) Signalisiert, dass am Anschluss des Analogmo-<br>duls (Knoten y, Modul z) der gewünschte Strom nicht<br>erreicht wird.       | I/O Module prüfen, Kabelbeschädi-<br>gung                                            |
|                  | S042                                                                  | Busy                          |                                                                                           | BSY (I/O und HC3X) Signalisiert, dass der Mikrocontroller<br>des Moduls noch mit der Ausführung des vorigen Befehls<br>beschäftigt ist | Bitte wenden Sie sich an den<br>Endress+Hauser Kundendienst                          |
|                  | S043 IR: Strahlerspannung hoch                                        |                               |                                                                                           | nur IR: Spannung: 150% von V_max (V_max = 3,5 V) -><br>Meldung, wenn U > 5,3 V                                                         | Strahler prüfen und ggf. tauschen                                                    |
|                  | S044                                                                  | Chopper schwergaengig         |                                                                                           | Erkennung: wenn Stellgröße > 1000                                                                                                    | Bitte wenden Sie sich an den<br>Endress+Hauser Kundendienst                          |
|                  | S045 Faktor Abweichung: Medium                                        |                               |                                                                                           | Wenn F_Medium-Berechnung verweigert wird, weil außer-<br>halb des tolerierbaren Bereichs; Parametriert bei Mess-<br>komponente         | Prüfgas prüfen, Eingabe der Prüfgas-<br>konzentration überprüfen, Verschmut-<br>zung |
|                  | S046                                                                  | J46 Faktor Abweichung: Filter |                                                                                           | Wenn F_Filter-Berechnung verweigert wird, weil außerhalb<br>des tolerierbaren Bereichs; Parametriert bei Messkompo-<br>nente           | Nullgas prüfen, Verschmutzung                                                        |
|                  | S049                                                                  | FlashCard nicht erkannt       |                                                                                           | FlashCard nicht erkannt                                                                                                    | Bitte wenden Sie sich an den<br>Endress+Hauser Kundendienst                          |
|                  | S050 Faktor=Null: Medium/Filter Wenn einer der F<br>Bereich von -0,00 |                               | Wenn einer der Faktoren F_Medium oder F_Filter im<br>Bereich von -0,000001 < x < 0,000001 | Prüfgas prüfen, Eingabe der Prüfgas-<br>konzentration überprüfen, Verschmut-<br>zung                                                   |                                                                                      |

[1] Diese Tabelle enthält auch Lösungsvorschläge, die nur durch speziell geschultes Personal bearbeitet werden können.

| Verursa-<br>cher | Code                                                                           | Fehlertext                 | Klassifizie-<br>rung         | Beschreibung                                                                                       | Mögliche Abhilfe <sup>[1]</sup>                             |  |
|------------------|--------------------------------------------------------------------------------|----------------------------|------------------------------|----------------------------------------------------------------------------------------------------|-------------------------------------------------------------|--|
| System           | S057                                                                           | sin/cos-Überlauf           | Uncertain                    | Wenn mind. ein Wert der 100er-Mittelung<br>kleiner -2 <sup>15</sup> oder größer +2 <sup>15</sup>   | Bitte wenden Sie sich an den<br>Endress+Hauser Kundendienst |  |
|                  | S058                                                                           | Temperatur 1 zu niedrig    |                              | Wenn T1 < SollTemp - param. Grenze                                                                 | Warten. Bei Neustart max. 60 min.                           |  |
|                  | S059                                                                           | Temperatur 2 zu niedrig    |                              | Wenn T2 < SollTemp - param. Grenze                                                                 | Während Betrieb: 15 min                                     |  |
|                  | S060                                                                           | Temp Optik zu niedrig      |                              | Wenn TempOptik < 60°C * 95% = 57°C                                                                 | Warten, max. 30min                                          |  |
|                  | S061         Chopperfrequenzbereich         Wenn Chopperfrequenz: 125< x < 131 |                            | Bitte wenden Sie sich an den |                                                                                                    |                                                             |  |
|                  | S062                                                                           | Kommunikationsproblem      |                              | Sender und Empfänger für zyklische Routinen (auslesen Messsignale, Diagnosewerte)                  | Endress+Hauser Kundendienst                                 |  |
|                  | S063                                                                           | Filterradanzahl fehlerhaft |                              | Laut SOPAS ET Parametrierung weniger Filterräder defi-<br>niert als tatsächlich im Gerät vorhanden | SOPAS ET Parametrierung überprüfen                          |  |

[1] Diese Tabelle enthält auch Lösungsvorschläge, die nur durch speziell geschultes Personal bearbeitet werden können.

| Verursacher  | Code | Fehlertext                | Klassifizie-<br>rung | Mögliche Abhilfe             |
|--------------|------|---------------------------|----------------------|------------------------------|
| Auswertepro- | E001 | Unbekannter Befehl        | Failure              | Bitte wenden Sie sich an den |
| ZESS         | E002 | Betriebssystemfehler      |                      | Endress+Hauser Kundendienst  |
|              | E003 | Fehlerhafte Konfiguration |                      |                              |
|              | E004 | Fehlerhafte Konfiguration |                      |                              |
|              | E005 | Interner Dateifehler      |                      |                              |
|              | E006 | Fehlerhafte Konfiguration |                      |                              |
|              | E007 | Interner Dateifehler      |                      |                              |
|              | E008 | Interner Dateifehler      |                      |                              |
|              | E009 | Interner Dateifehler      |                      |                              |
|              | E010 | Fehlerhafte Konfiguration |                      |                              |
|              | E011 | Fehlerhafte Konfiguration |                      |                              |
|              | E012 | Fehlerhafte Konfiguration |                      |                              |
|              | E013 | Interner Dateifehler      |                      |                              |
|              | E021 |                           |                      |                              |
|              | E022 | Auflösung zu hoch/gering  |                      |                              |
|              | E023 | Numerischer Fehler        |                      |                              |
|              | E024 | Fehlerhafte Konfiguration |                      |                              |
|              | E025 | Interner Dateifehler      |                      |                              |
|              | E026 | Numerischer Fehler        |                      |                              |
|              | E027 | Fehlerhafte Konfiguration |                      |                              |
|              | E028 | Fehlerhafte Konfiguration |                      |                              |
|              | E029 | Unbekannter Fehler        |                      |                              |
|              | E030 | Betriebssystemfehler      |                      |                              |
|              | E031 | Betriebssystemfehler      |                      |                              |
|              | E032 | Interner Dateifehler      |                      |                              |
|              | E033 | Interner Dateifehler      |                      |                              |
|              | E034 | Interner Dateifehler      |                      |                              |
|              | E035 | numerischer Fehler        |                      |                              |
|              | E036 | Syntaxfehler              |                      |                              |
|              | E037 | Fehler bei Verarbeitung   |                      |                              |
|              | E038 | Extinktion zu gross       |                      |                              |
|              | E039 | Interner Dateifehler      |                      |                              |
|              | E040 | Interner Dateifehler      |                      |                              |

| Verursacher                                                                                                    | Code | Fehlertext                 | Klassifizie-<br>rung | Mögliche Abhilfe             |
|----------------------------------------------------------------------------------------------------|------|----------------------------|----------------------|------------------------------|
| Auswertepro- E097                                                                                              |      | Auswertung unsicher        | Uncertain            | Bitte wenden Sie sich an den |
| zess                                                                                                    | E098 | Mediumtemp. zu hoch/gering |                      | Endress+Hauser Kundendienst  |
| E099Mediumdruck zu hoch/geringE100Mediumfluss zu hoch/geringE101Messwert zu hoch/geringE102Auswertung unsicher |      | Mediumdruck zu hoch/gering |                      |                              |
|                                                                                                    |      |                            |                      |                              |
|                                                                                                    |      | Messwert zu hoch/gering    | Ī                    |                              |
|                                                                                                    |      | Auswertung unsicher        | 1                    |                              |
|                                                                                                    | E103 | Auswertung unsicher        | Ī                    |                              |

# 9 Spezifikationen

## 9.1 Konformitäten

Das Gerät entspricht in seiner technischen Ausführung folgenden EG-Richtlinien und EN-Normen:

- EG-Richtlinie: NSP (Niederspannungsrichtlinie) EN 61010-1: Sicherheitsbestimmungen für elektrische Mess-, Steuer-, Regel- und Laborgeräte
- EG-Richtlinie: EMV (Elektromagnetische Verträglichkeit) EN 61326: Elektrische Mess-, Steuer-, Regel- und Laborgeräte - EMV-Anforderungen

Weitere Normen und Richtlinien: siehe dem Gerät beiliegende Konformitätserklärung.

## 9.2 Technische Daten

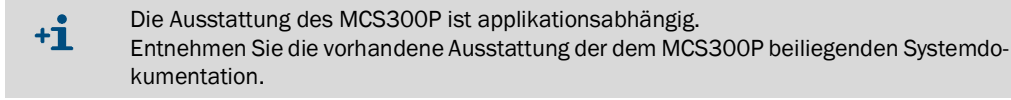

#### 9.2.1 Abmessungen und Bohrbild

Abb. 19: Horizontale Montage

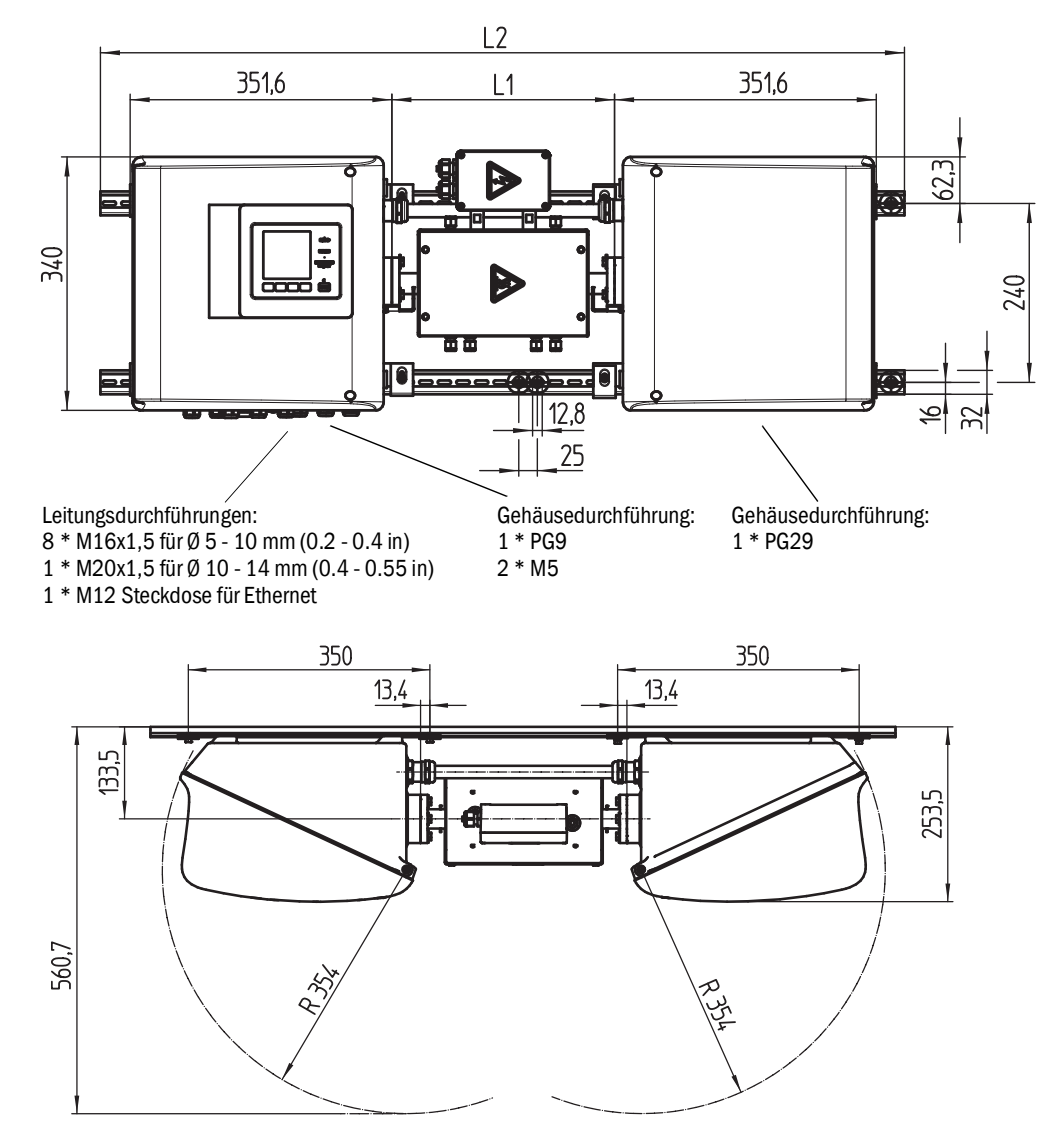

| inch |
|------|
| 0.50 |
| 0.53 |
| 0.63 |
| 1.0  |
| 1.3  |
| 2.4  |
| 5.2  |
| 9.4  |
| 10   |
| 13.4 |
| 13.8 |
| 13.8 |
| 14   |
| 15.7 |
| 22   |
|      |

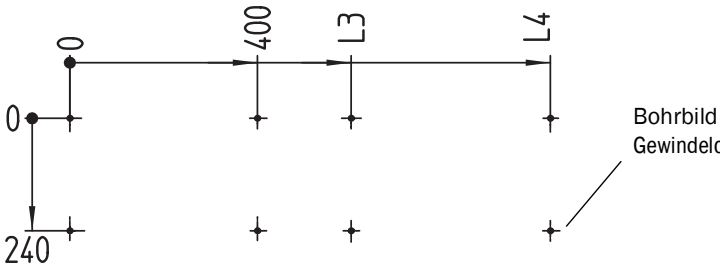

Bohrbild Gewindeloch M5 oder Dübelloch für M5

Maße in mm (in) und Masse in kg (Ib) mit typischen Endress+Hauser Küvetten:

| Küvette | L1                       | L2             | L3            | L4            | Gesamt-Gewicht |
|---------|--------------------------|----------------|---------------|---------------|----------------|
| FGK     | 168 - 229<br>(6.6 - 9.0) | 1000<br>(39.4) | 500<br>(19.7) | 925<br>(36.4) | 33,5<br>(74)   |
| PGK10   | 299 (11.8)               | 1080 (42.5)    | 600 (23.6)    | 1025 (40.4)   | 37 (82)        |
| PGK20   | 399 (15.7)               | 1180 (46.5)    | 700 (27.6)    | 1125 (44.3)   | 39 (86)        |
| PGK50   | 699 (27.5)               | 1480 (58.3)    | 1000 (39.4)   | 1425 (56.1)   | 45 (99)        |
| PGK75   | 949 (37.4)               | 1730 (68.1)    | 1250 (49.2)   | 1675 (65.9)   | 50 (110)       |
| AGK50   | 647 (25.4)               | 1428 (56.2)    | 948 (37.3)    | 1373 (54)     | 35 (78)        |
| AGK75   | 897 (35.3)               | 1678 (66)      | 1198 (47.2)   | 1623 (63.9)   | 36 (80)        |

Abb. 20: Vertikale Montage

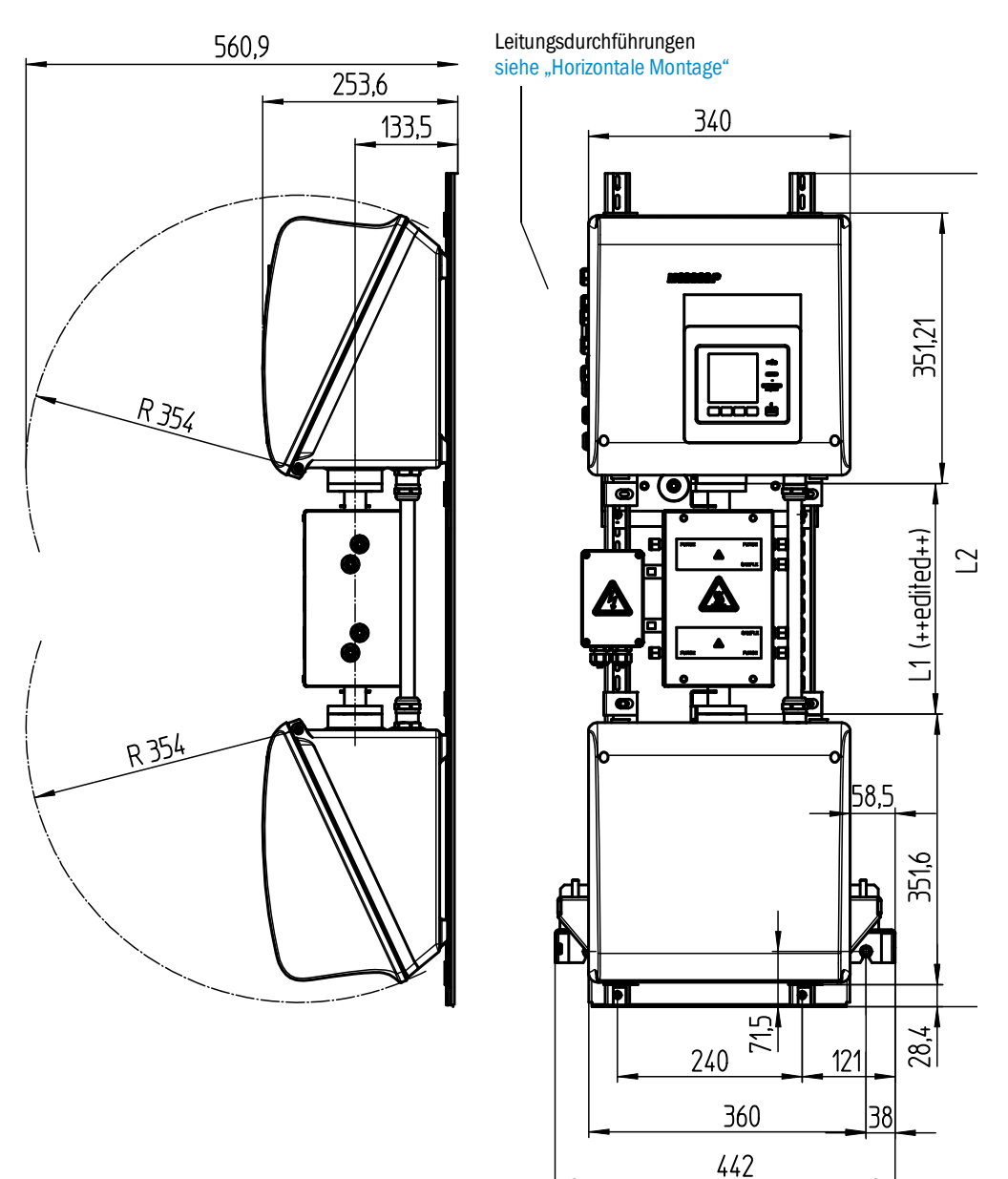

| mm     | inch |
|--------|------|
| 14,5   | 0.57 |
| 28,4   | 1.12 |
| 38     | 1.5  |
| 43     | 1.7  |
| 57     | 2.2  |
| 58,5   | 2.3  |
| 71,5   | 2.8  |
| 85     | 3.3  |
| 100    | 3.9  |
| 101    | 4    |
| 104    | 4.1  |
| 133,5  | 5.2  |
| 157,2  | 6.2  |
| 208    | 8.2  |
| 240    | 9.4  |
| 253,6  | 10   |
| 351,21 | 13.8 |
| 351,6  | 13.8 |
| 354    | 13.9 |
| 360    | 14.2 |
| 560,9  | 23   |

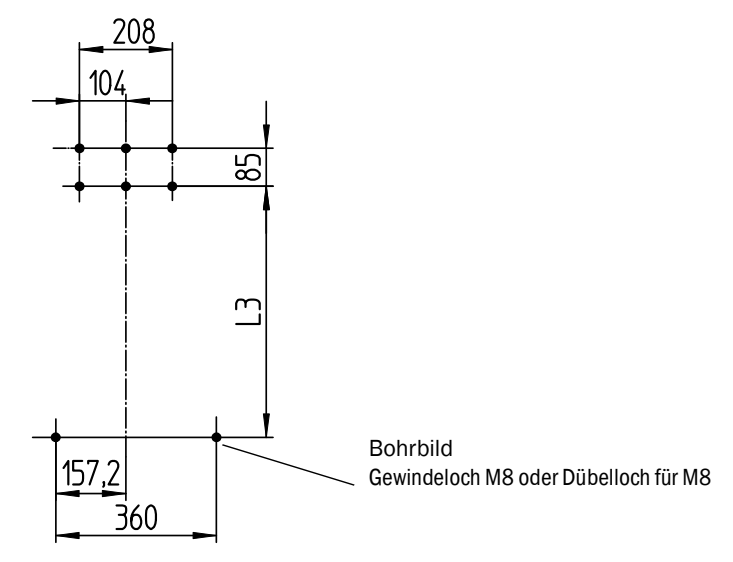

Maße in mm (in) und Masse in kg (Ib) mit typischen Endress+Hauser Küvetten:

| Küvette | L1         | L2          | L3          | Gesamt-Gewicht |
|---------|------------|-------------|-------------|----------------|
| PGK10   | 299 (11.8) | 1080 (42.5) | 562 (22.2)  | 43 (95)        |
| PGK20   | 399 (15.7) | 1180 (46.5) | 662 (26.1)  | 45 (99)        |
| PGK50   | 699 (27.5) | 1480 (58.3) | 962 (37.9)  | 51 (112)       |
| PGK75   | 949 (37.4) | 1730 (68.1) | 1212 (47.7) | 56 (123)       |
| AGK50   | 647 (25.4) | 1428 (56.2) | 910 (35.8)  | 41(7)          |
| AGK75   | 897 (35.3) | 1678 (66)   | 1160 (45.7) | 42 (8)         |

## 9.2.2 Messwerterfassung

| Messprinzip                           | Fotometrisch, Bifrequenz- und Gasfilterkorrelationsverfahren                                                                                                    |
|---------------------------------------|----------------------------------------------------------------------------------------------------|
| Spektralbereich                       | VIS-Version: 300 1200 nm<br>IR-Version: 1200 11000 nm                                                                                                    |
| Messkomponenten                       | Alle IR-/NIR-/VIS-aktiven Gase und Flüssigkeiten.<br>Simultan bis zu 6 Komponenten, z. B.:<br>CO, $CO_2$ , NO, $NO_2$ , $N_2O$ , HCI, $NH_3$ , $H_2O$ , Kohlenwasserstoffe,<br>$Cl_2$ |
| Externe Sensoren                      | Einlesen und Verarbeiten von bis zu 4 externen Sensoren.<br>Z B.: O <sub>2</sub> (Zirkonoxid), Messgasdruck, Messgastemperatur                                                        |
| Anzahl Messbereiche                   | 2, automatische Messbereichsumschaltung (einstellbar)                                                                                                    |
| Querempfindlichkeitskompensa-<br>tion | Max. 6 Störgrößen (auch externe Störgrößen)                                                                                                    |
| Nachweisgrenze                        | < 2 % des jeweiligen Messbereichs                                                                                                    |
| Nullpunktdrift                        | VIS: < 1 % des Messbereichsendwertes / Tag<br>IR: < 2 % des Messbereichsendwertes / Woche                                                                                             |
| Temperatureinfluss                    | < 2 % des jeweiligen Messbereichs / 10 K                                                                                                    |
| Einstellzeit T <sub>90</sub>          | Ca. 30 120 s, anlagen- und komponentenspezifisch, einstellbar                                                                                                    |
| Grenzwerte                            | je Messkomponente 2 Grenzwerte                                                                                                    |
| Messstellenumschaltung                | Max. 8 Messstellen                                                                                                    |

## 9.2.3 Gehäusespezifikation

| Gehäusematerial | Aluminium, beschichtet          |
|-----------------|---------------------------------|
| Masse           | Ca.30 kg (66 lb) (ohne Küvette) |
| Schutzart       | IP 65 (Küvette gesondert)       |

## 9.2.4 Umgebungsbedingungen

| Umgebungstemperatur       | +5 +40 °C (+40 +105 °F)         |
|---------------------------|---------------------------------|
| Lagerungstemperatur       | -20 +60 °C (-5 +140 °F)         |
| Relative Luftfeuchtigkeit | Max. 80 % (nicht kondensierend) |

#### 9.2.5 Schnittstellen und Protokolle

| Analogausgänge <sup>[1]</sup>  | 0/4 22 mA, galvanisch getrennt; Max. Bürde: 500 Ohm                        |
|--------------------------------|----------------------------------------------------------------------------|
| Analogeingänge <sup>[1]</sup>  | 0/4 22 mA, galvanisch getrennt;<br>Eingangswiderstand: 100 Ohm             |
| Digitaleingänge <sup>[1]</sup> | Offener Kontakt; potenzialfrei                                             |
| Digitalausgänge <sup>[1]</sup> | Power-Relais, galvanisch getrennte Ausgänge und<br>potenzialfreie Ausgänge |
| Schnittstelle                  | Ethernet                                                                   |
| Busprotokoll                   | Modbus-TCP<br>OPC                                                          |
| PC-Bedienung                   | SOPAS ET via Ethernet                                                      |

[1] Anzahl abhängig von der Geräte-Konfiguration:  $\rightarrow$  Systemdokumentation

#### 9.2.6 Elektrischer Anschluss

| Versorgungsspannung  | 1~115/230 V ±10 %; 50-60 Hz                                                                                                    |
|----------------------|----------------------------------------------------------------------------------------------------|
| Leistungsaufnahme    | Analysator: Max. 230 VA<br>- mit Küvettenheizung : Max. 805 VA<br>- mit 2ter Heizung: Max. 1450 VA                                        |
| Heizungsausgänge     | 2 Stück, je max. 550 VA                                                                                                    |
| Leitungsquerschnitte | Netzspannung: Max. 2,5 mm², AWG14 (abh. von Ausrüstung)<br>Heizungen externer Baugruppen: AWG24-12<br>Pt100 externer Baugruppen: AWG26-15 |
| Pt100                | 4 Anschlüsse für Pt100                                                                                                    |

## 9.2.7 Spülluft (optional)

| Instrumentenluft<br>Ölgehalt max. 0.1 ppm,<br>Taupunkt -30 °C (-22 °F).<br>Oder anderes, geeignetes Medium, z.B.: N <sub>2</sub> | Instrumentenluft | Teilchengröße max. 1 μm,<br>Ölgehalt max. 0.1 ppm,<br>Taupunkt -30 °C (-22 °F).<br>Oder anderes, geeignetes Medium, z.B.: N <sub>2</sub> |
|----------------------------------------------------------------------------------------------------|------------------|----------------------------------------------------------------------------------------------------|
|----------------------------------------------------------------------------------------------------|------------------|----------------------------------------------------------------------------------------------------|

8029887/YNV1/V1-4/2015-07

www.addresses.endress.com

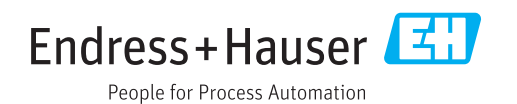